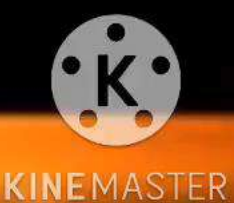

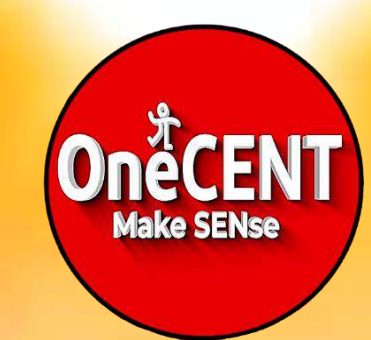

# OneCENT

# **OneCENT** E – Wallet Operating Instructions For New Users

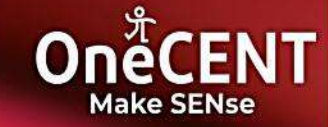

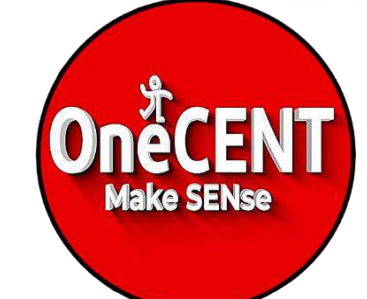

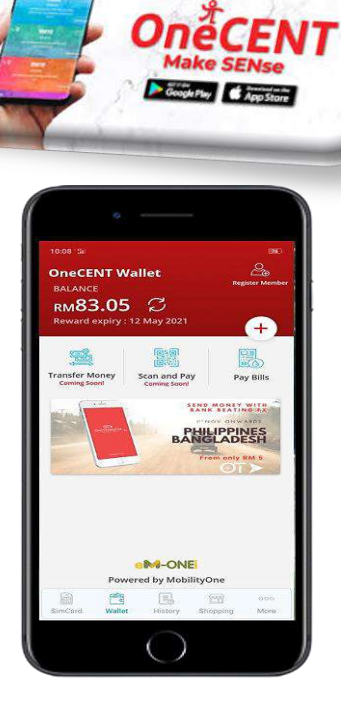

The best cashless lifestyle app at your fingertips!

## How To Register A New OneCENT SDC Member ?

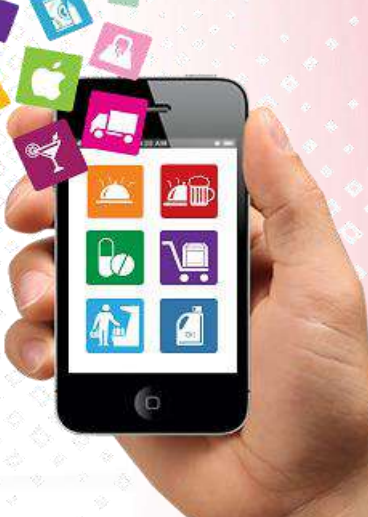

**TIONS BHD** 

#### Share Your Link To Invite

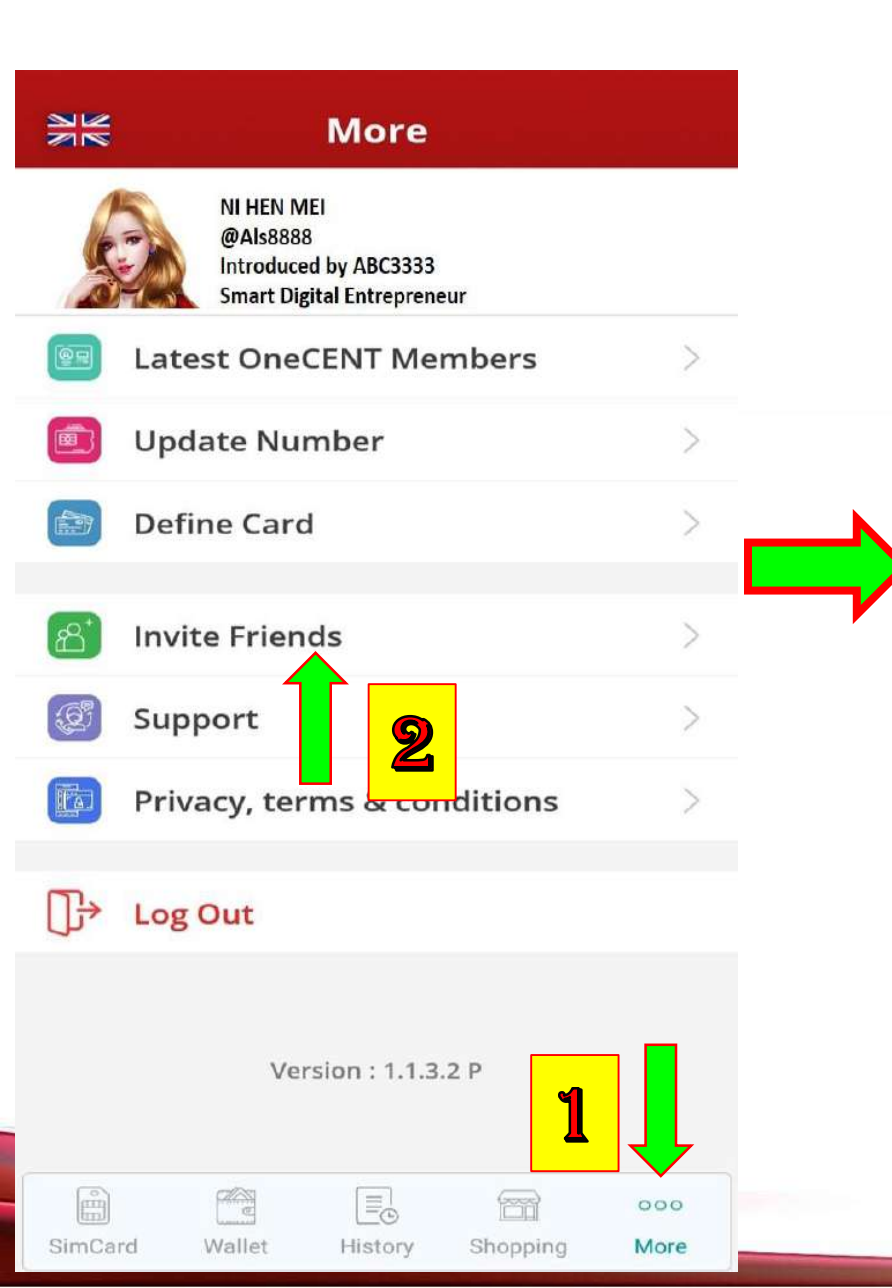

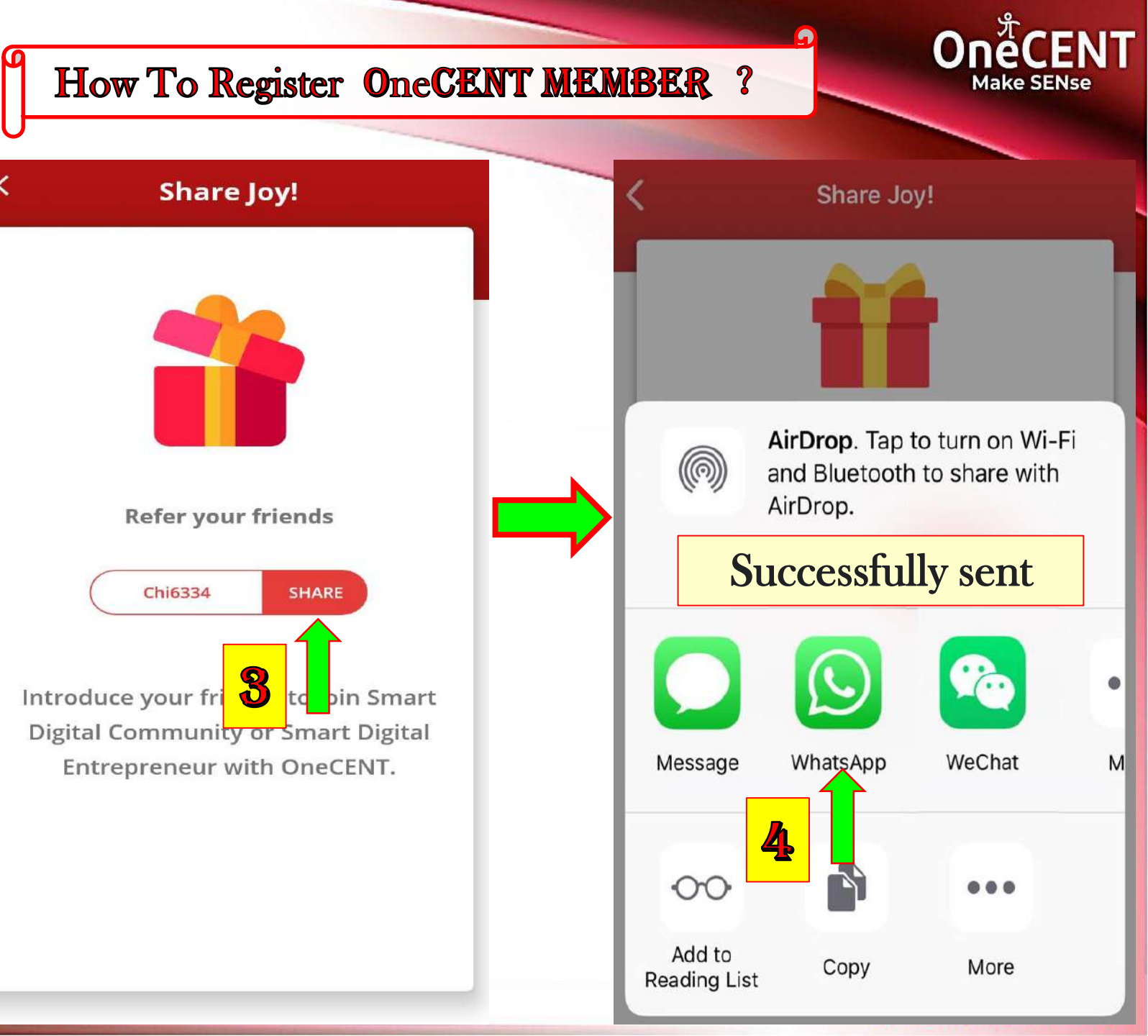

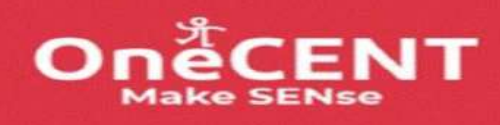

OneCENT Chia has been invited you to install and activate your OneCENT account.

https://onecent.page.link /KUf7aNCfvCUwMn7R7

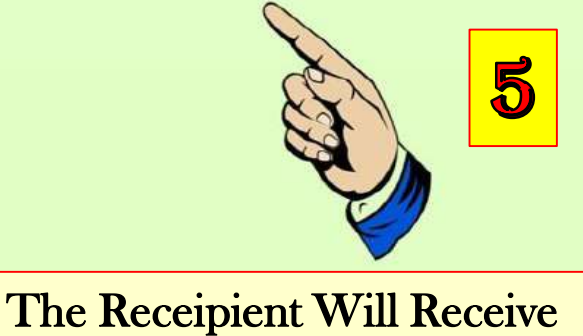

The Link

| < M                                                                      | riii Up Personal                                        | Details          | Take a screenshot of this                                       |
|--------------------------------------------------------------------------|---------------------------------------------------------|------------------|-----------------------------------------------------------------|
| Member                                                                   | Registration                                            |                  | page (take a photo) and save                                    |
| Enter NRIG<br>12345656<br>Enter first<br>Ai ni<br>Enter last<br>Wo       | NRIC O Passpor<br>C or Passport Number<br>55043<br>name | t<br>Enter       | your username & password<br>~ In case you forget it<br>username |
| (+60) Mal                                                                | lale Fema<br>laysia                                     | Defau<br>P@ss    | It password<br>sw0rd                                            |
| +60 19<br>Date of Bi<br>2000-01-<br>Enter ema<br>woaini@g                | 92636333<br>rth<br>01<br>nil address<br>mail.com        | This is de login | efault password and can be changed later after<br>ducer         |
| Enter user<br>Woaini<br>Default pa<br>P@SSW(<br>This is default<br>login | name<br>assword<br>)rd<br>t password and can d          | 11) Use Th       | uis Defaulted                                                   |

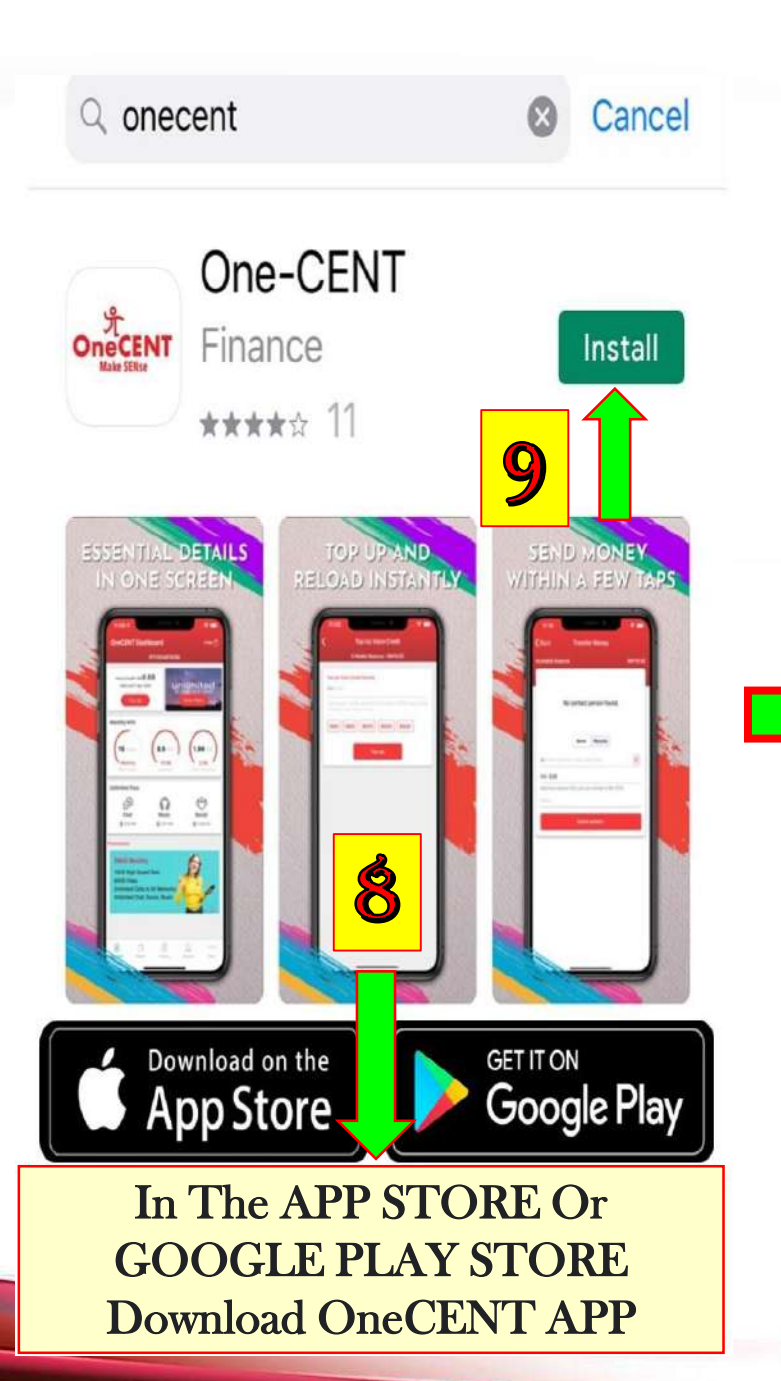

| 원본 Login            | د Member Registration                              |
|---------------------|----------------------------------------------------|
|                     | Mobile Number                                      |
| Wo Ai Ni            | C Date of Birth                                    |
| Enter password      | 1944-01-22                                         |
| Remember me         | Mobile verification                                |
| Malaysia            | Please verify your mobile number by<br>OTP code    |
| ◯ Others            | Number :                                           |
| Login               |                                                    |
| 10<br>I             | 11 01:54                                           |
|                     | 1) Waiting for<br>information, Enter<br>OTP number |
| Version : 1.1.4.1 P | Confirm                                            |

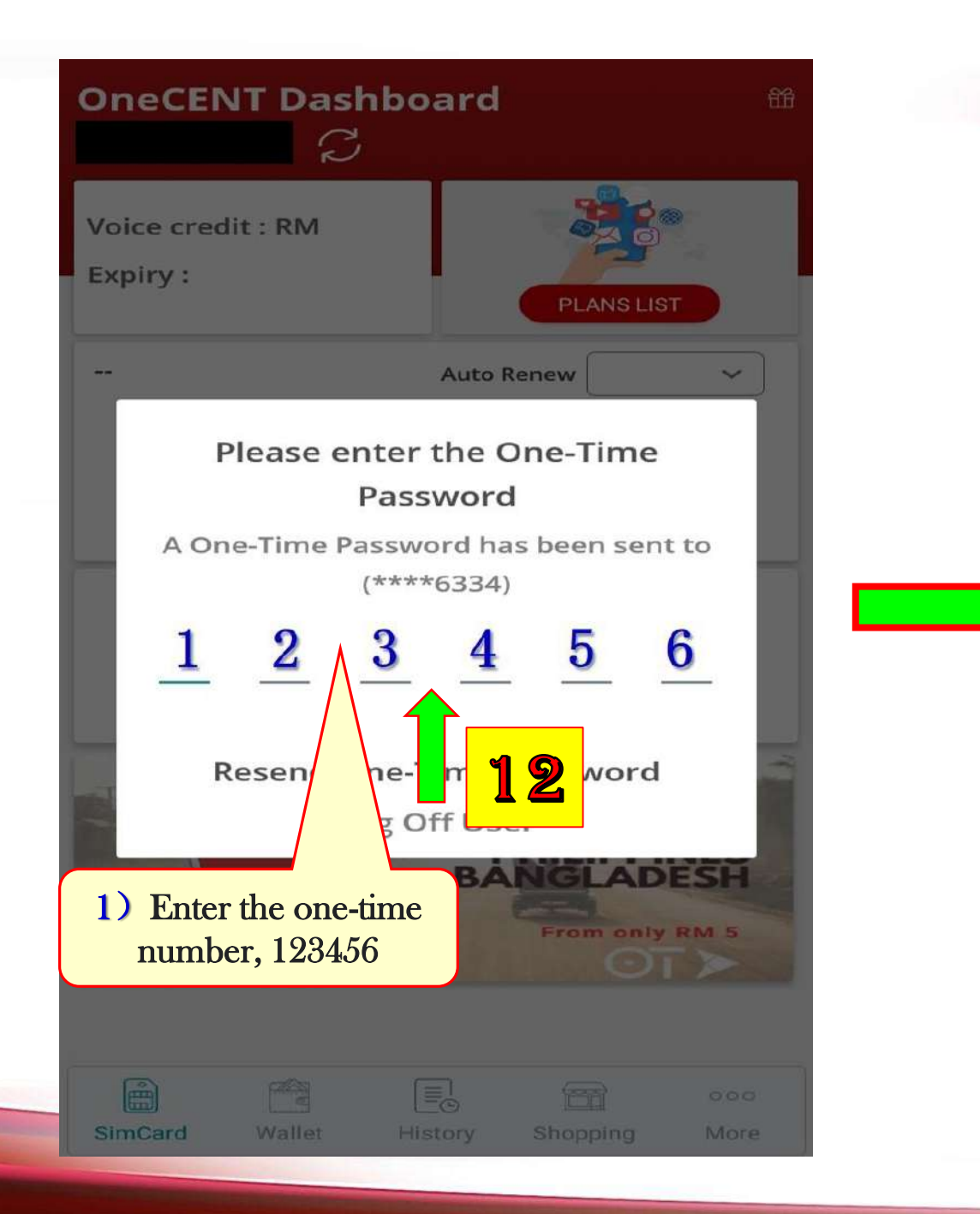

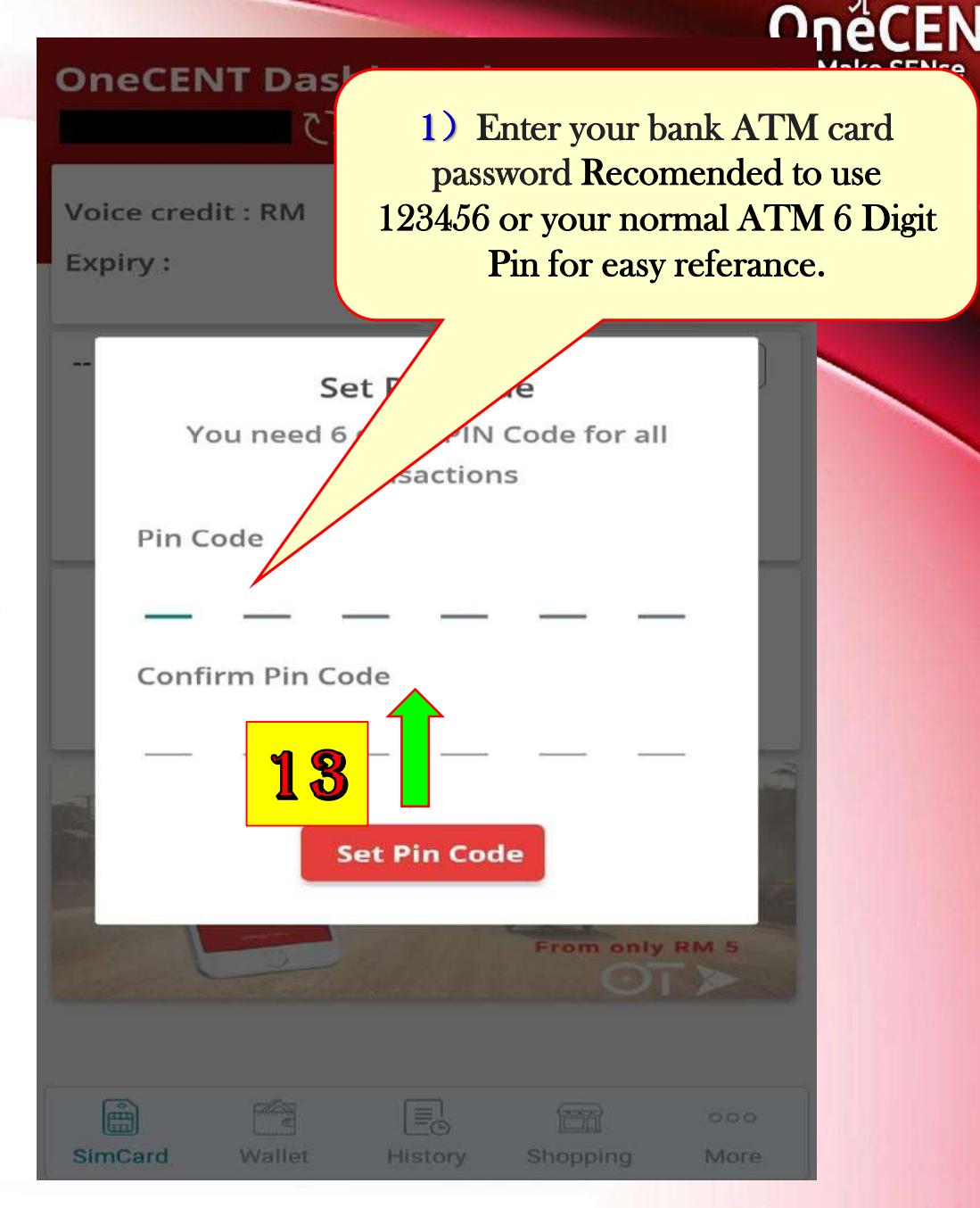

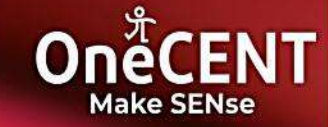

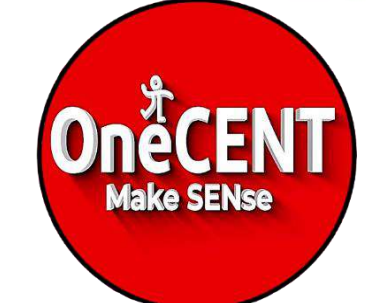

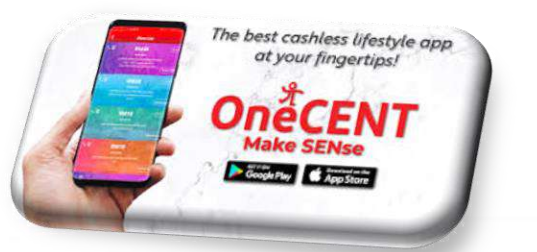

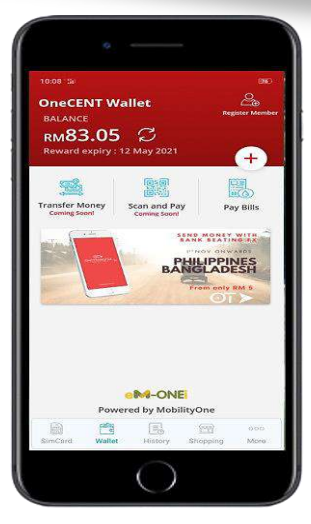

# How To Top Up The One**CENT** E - Wallet

2

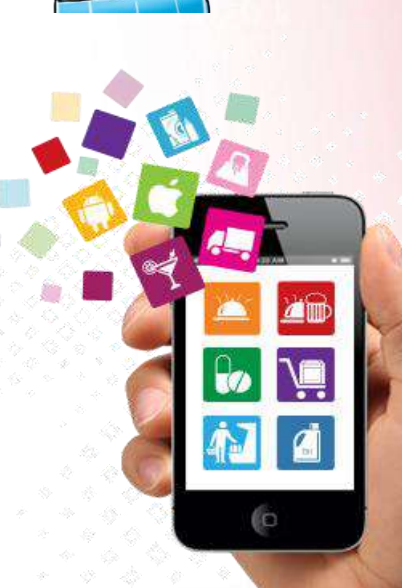

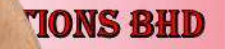

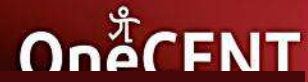

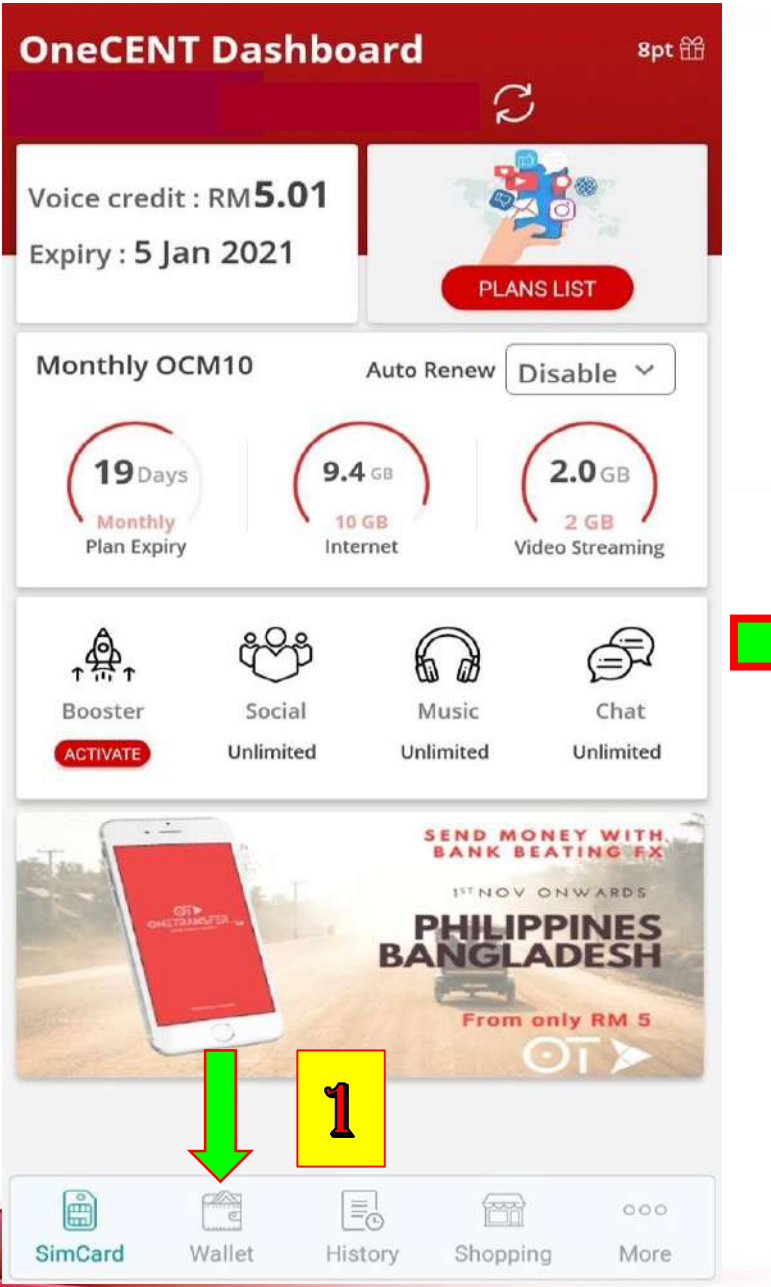

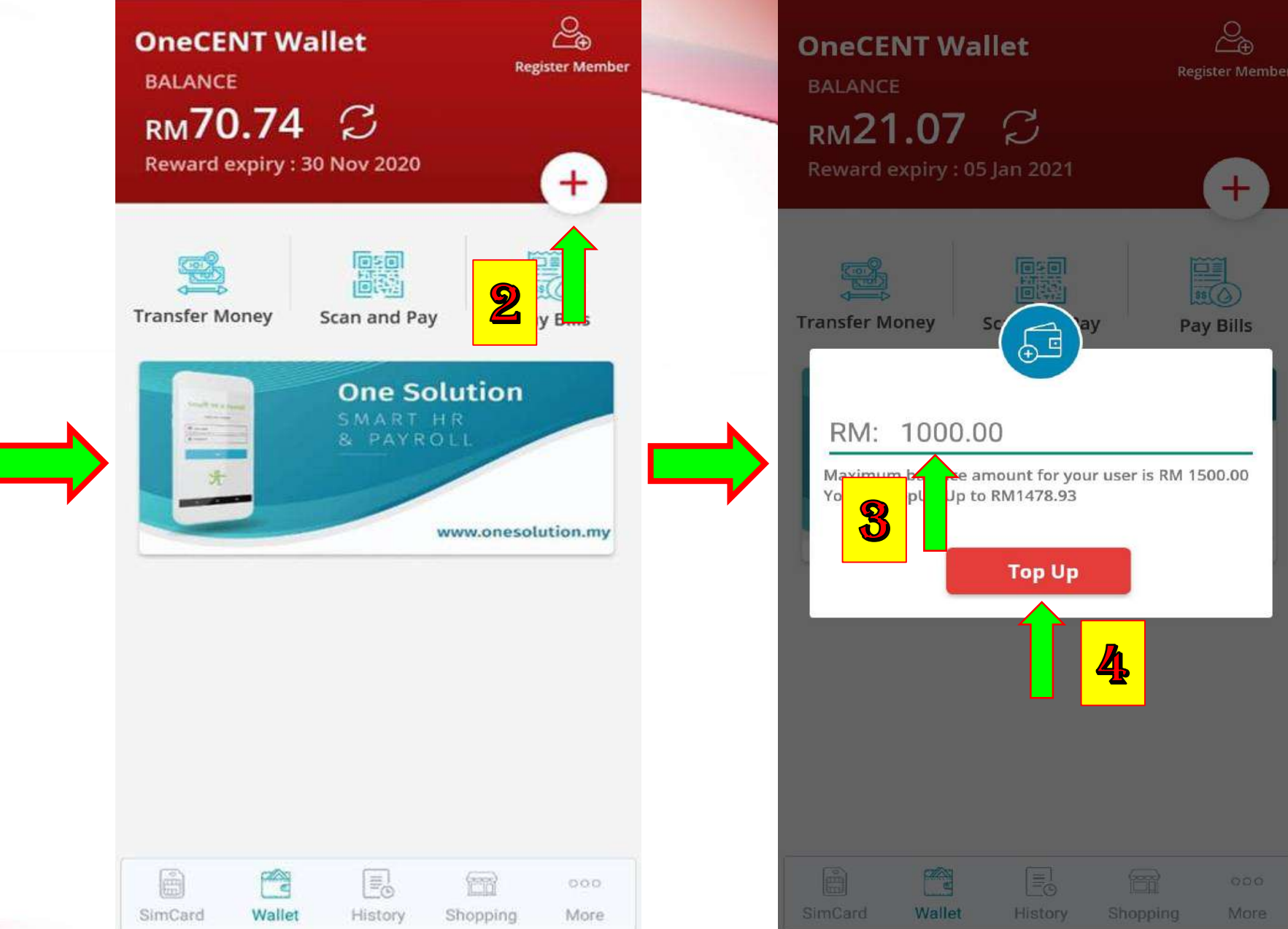

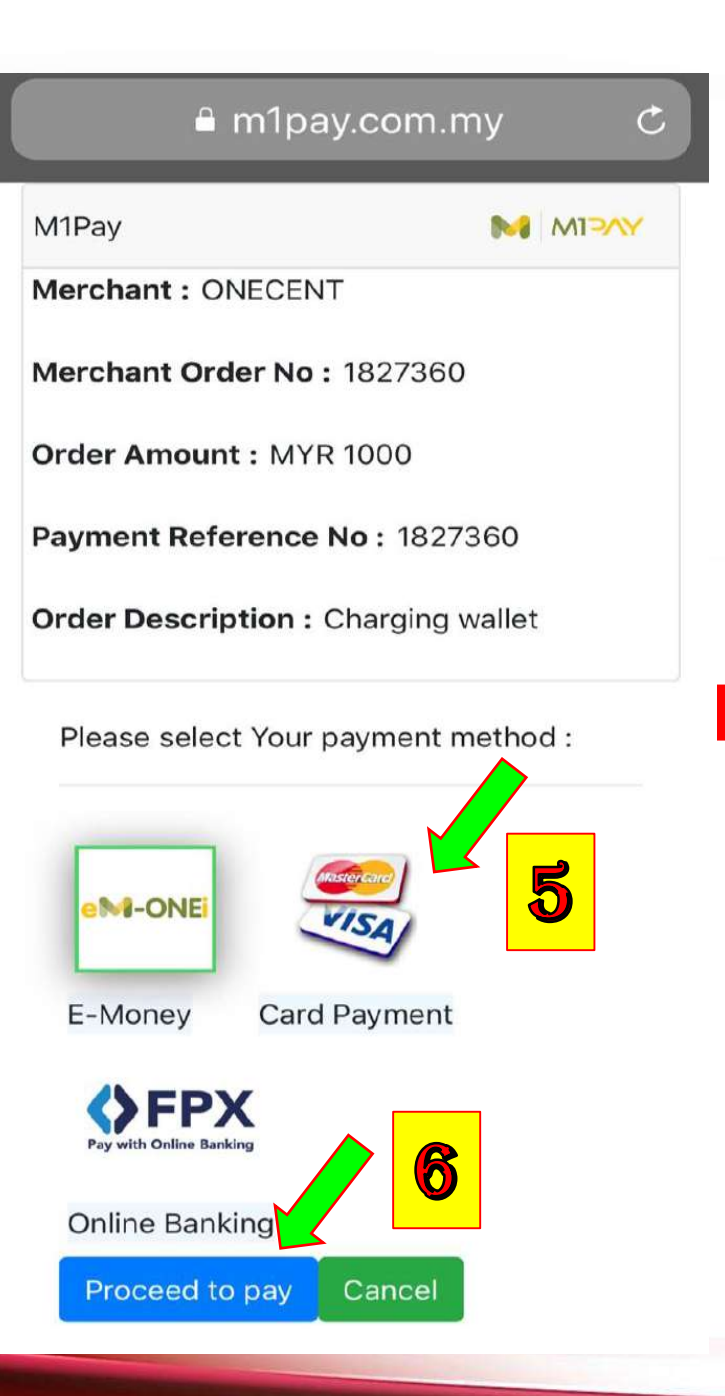

#### 

...

Order Currency

| Converted Amount |  |
|------------------|--|
| 100              |  |
| Currency         |  |
| MYR              |  |
|                  |  |

#### PAYMENT DETAILS

#### Payment Method

| 🥮 Mastercard  | /Visa      |                 |   |
|---------------|------------|-----------------|---|
| Card Number   |            |                 |   |
| Card Number   |            |                 |   |
| Expiry Month  |            |                 |   |
| Expire Month  |            |                 |   |
| Expiry Year   |            |                 |   |
| Expire Year   |            |                 |   |
| Security Code |            | 7               |   |
| Security Code |            |                 |   |
| powered by    | CANCEL     | PROCEED TO PAY  | - |
|               |            |                 |   |
|               | $\bigcirc$ | $\triangleleft$ |   |

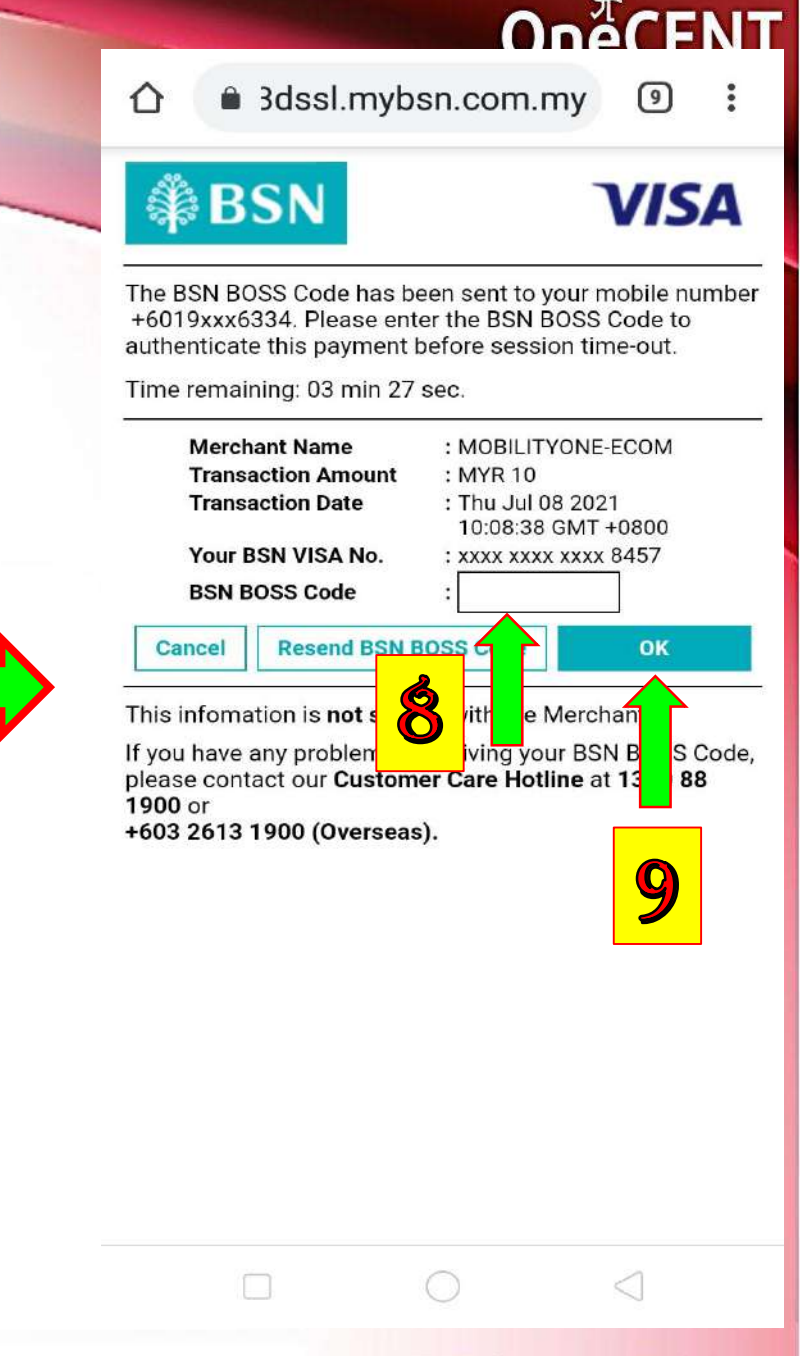

#### 🔒 m1pay.com.my

| M1Pay                     |              |
|---------------------------|--------------|
| Merchant : ONECENT        |              |
| Merchant Order No: 182    | 7360         |
| Order Amount : MYR 100    | 0            |
| Payment Reference No :    | 1827360      |
| Order Description : Charg | ging wallet  |
| Please select Your paym   | ent method : |

C

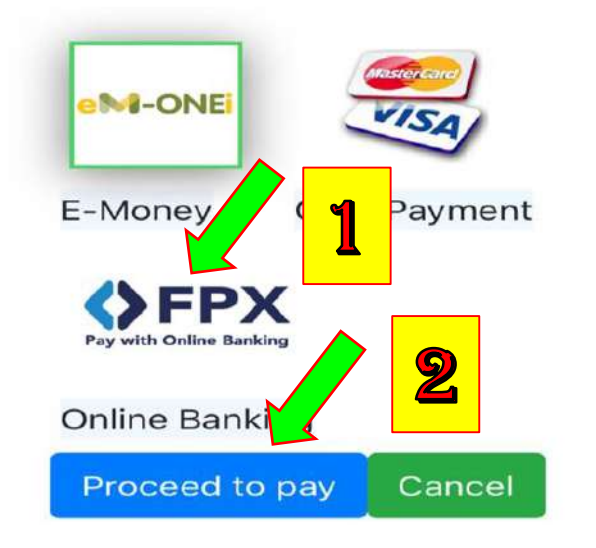

| m1pay.com.my/fpx/t 3                                                                                             | Make SEN |
|----------------------------------------------------------------------------------------------------|----------|
|                                                                                                    |          |
| <b>PAYMENT - STEP 2</b><br>Please check the detail and proceed to pay nov                                        | ~        |
| MERCHANT                                                                                                    |          |
| ONECENT                                                                                                    |          |
| Merchant Order No                                                                                                |          |
| 1827579                                                                                                    |          |
| Seller Order No                                                                                                  |          |
| 81856781801583949                                                                                                |          |
| Transaction Currency                                                                                             |          |
| MYR                                                                                                    |          |
| Transaction Amount                                                                                               |          |
| 1000.00                                                                                                    |          |
| Product Description                                                                                              |          |
| Public Bank                                                                                                    |          |
| P. Mayback211                                                                                                    |          |
| OCBC Bank                                                                                                    |          |
| Public Bank                                                                                                    |          |
| RHB Bank                                                                                                    |          |
| Standard Chartered                                                                                               |          |
| B UOB Bank                                                                                                    |          |
| * Select Bank 🗸                                                                                                  |          |
| By clicking on the " <b>Proceed to Payment</b> " button below,<br>you agree to FPX's <b>Terms and Conditions</b> |          |
|                                                                                                    |          |
| Proceed to Payment                                                                                               |          |
|                                                                                                    |          |
|                                                                                                    |          |
| owered by                                                                                                    |          |
|                                                                                                    |          |

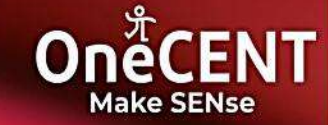

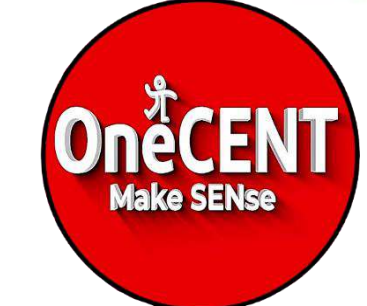

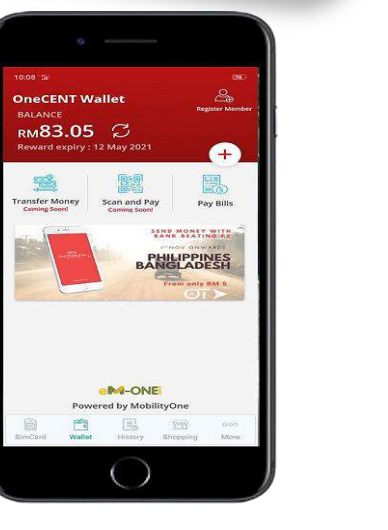

The best cashless lifestyle app at your fingertips!

> **S** How To Transfer Money To Any 3<sup>rd</sup> Party

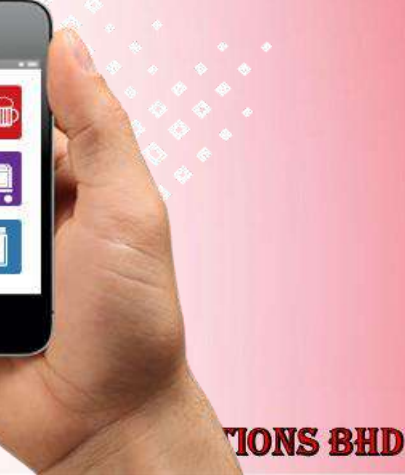

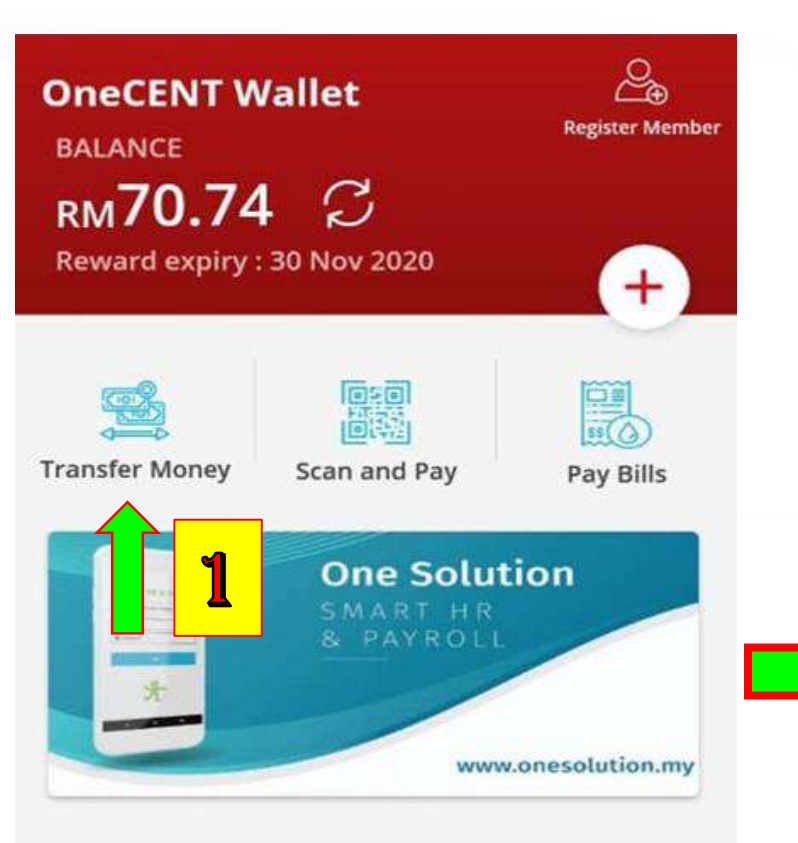

Wallet

SimCard

E

History

Shopping

More

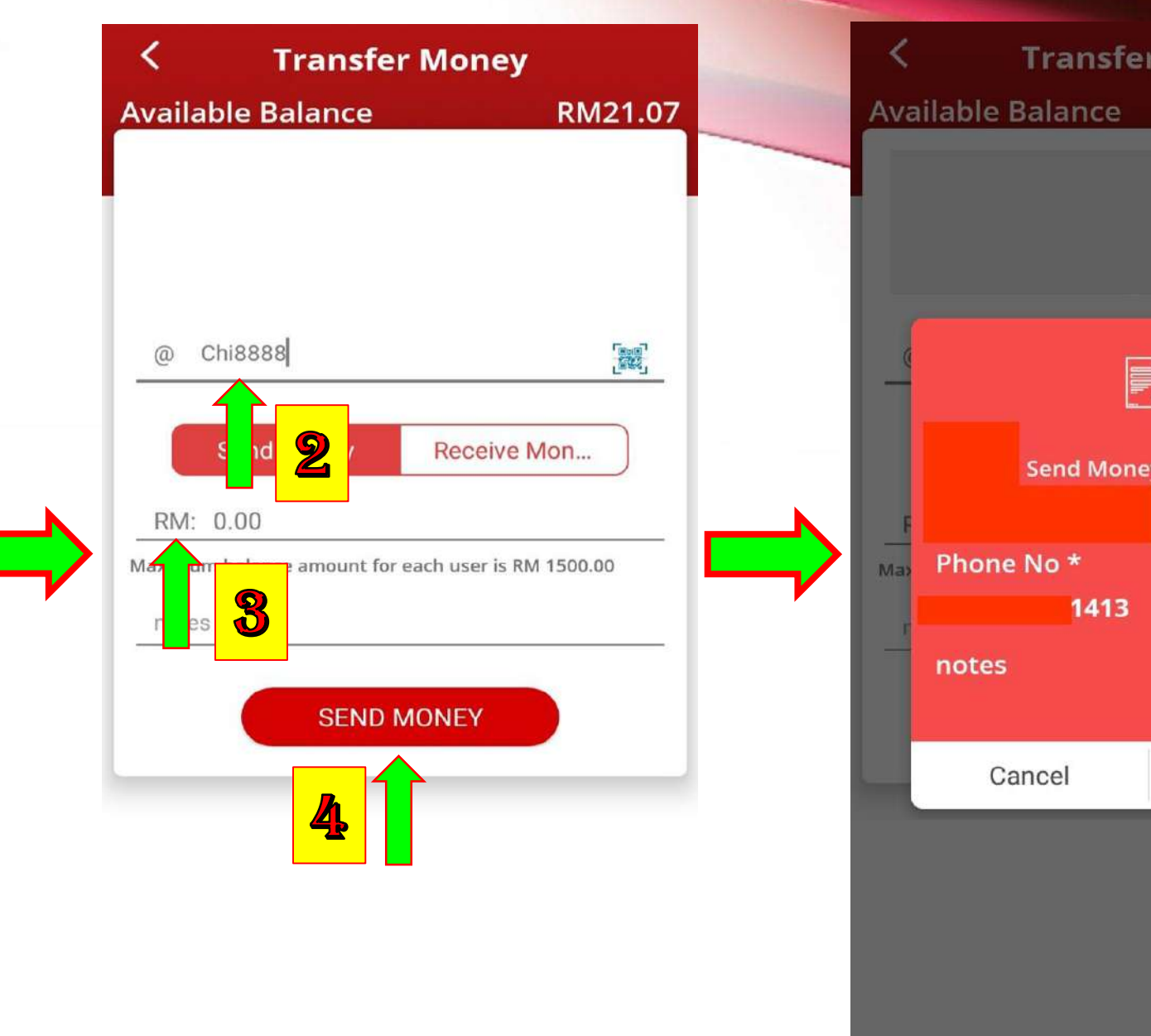

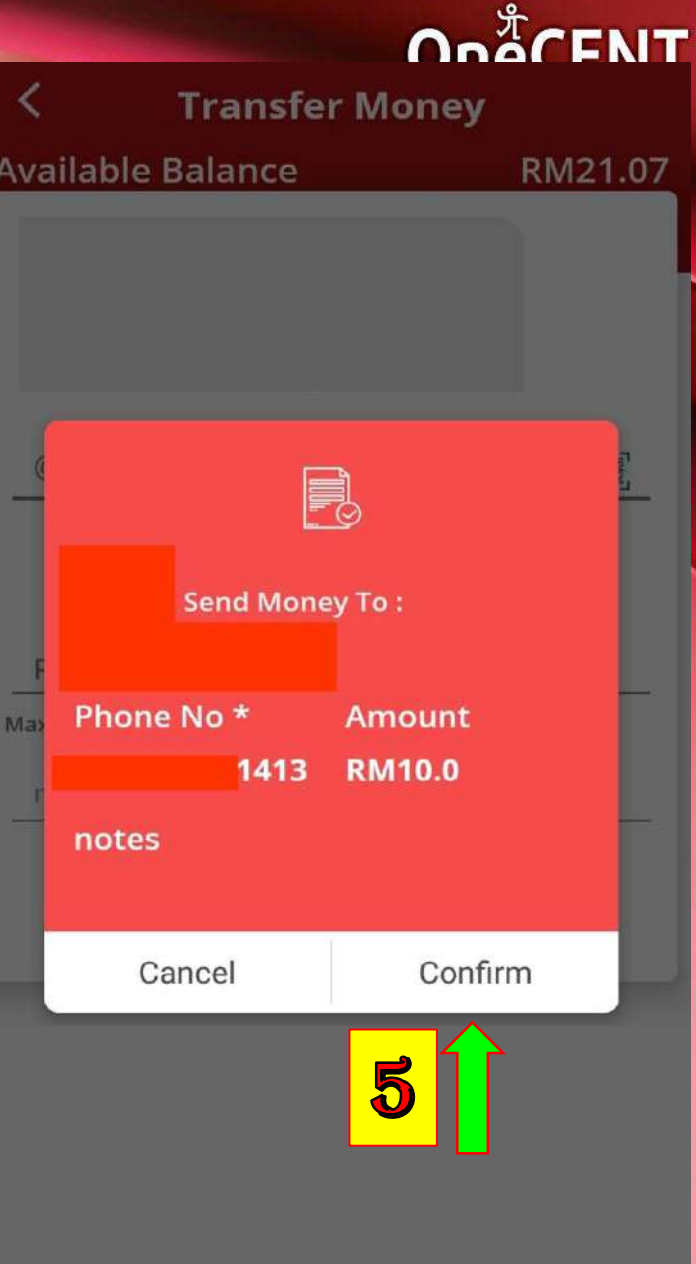

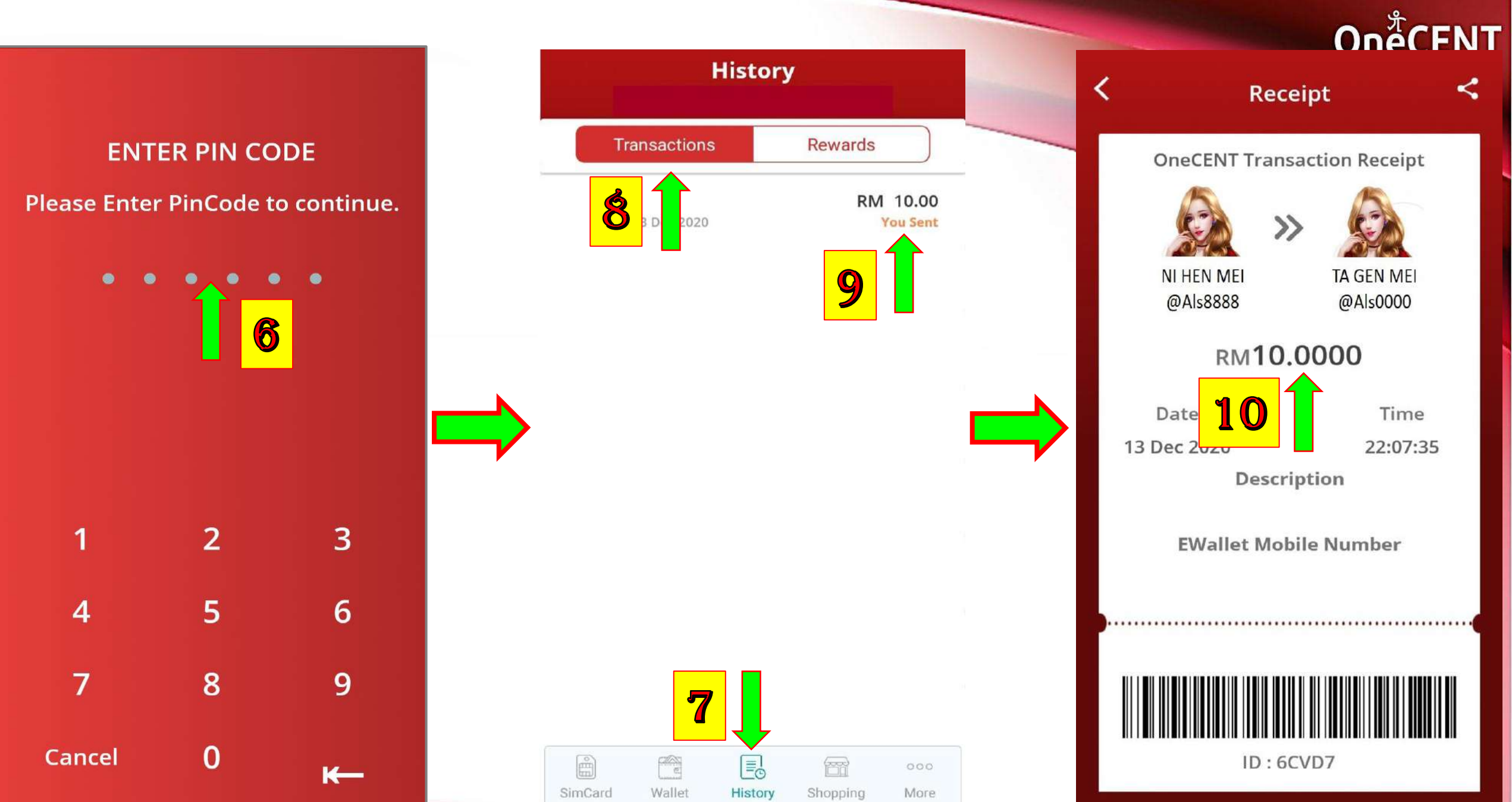

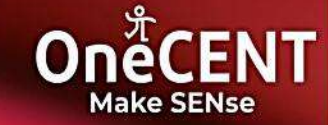

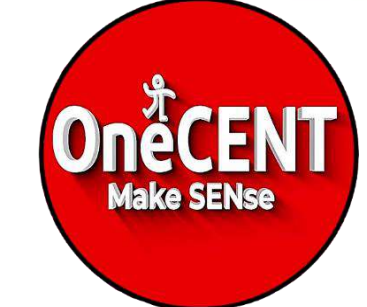

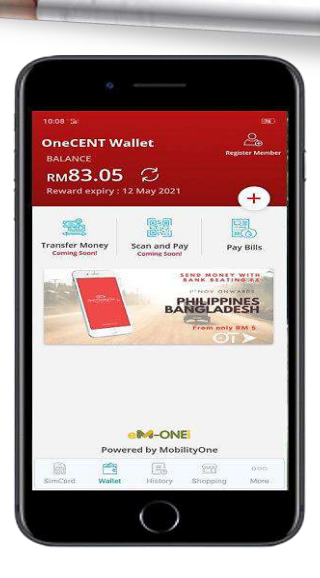

The best cashless lifestyle app at your fingertips!

### 4 How To Search For OneCENT Merchant In The APPS ?

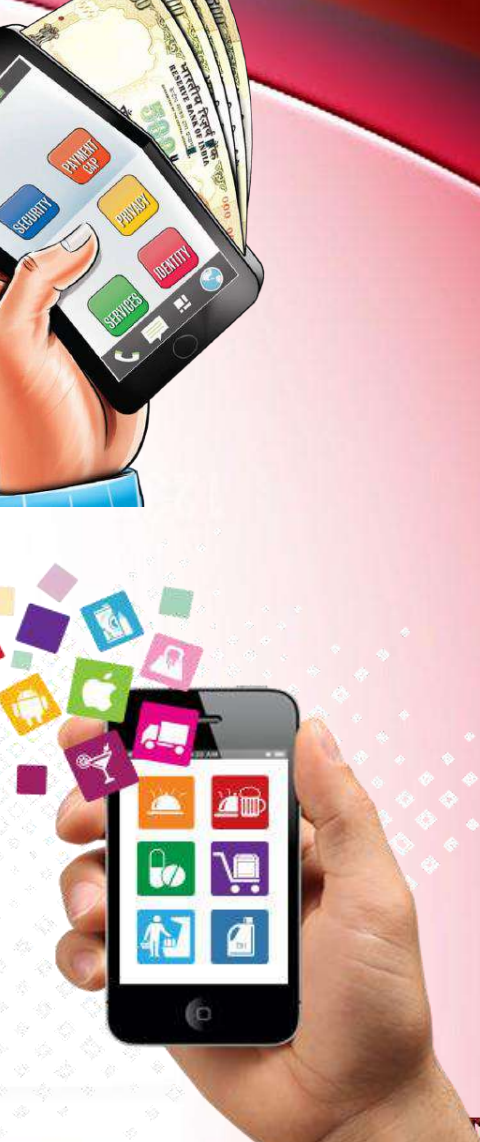

**TONS BHD** 

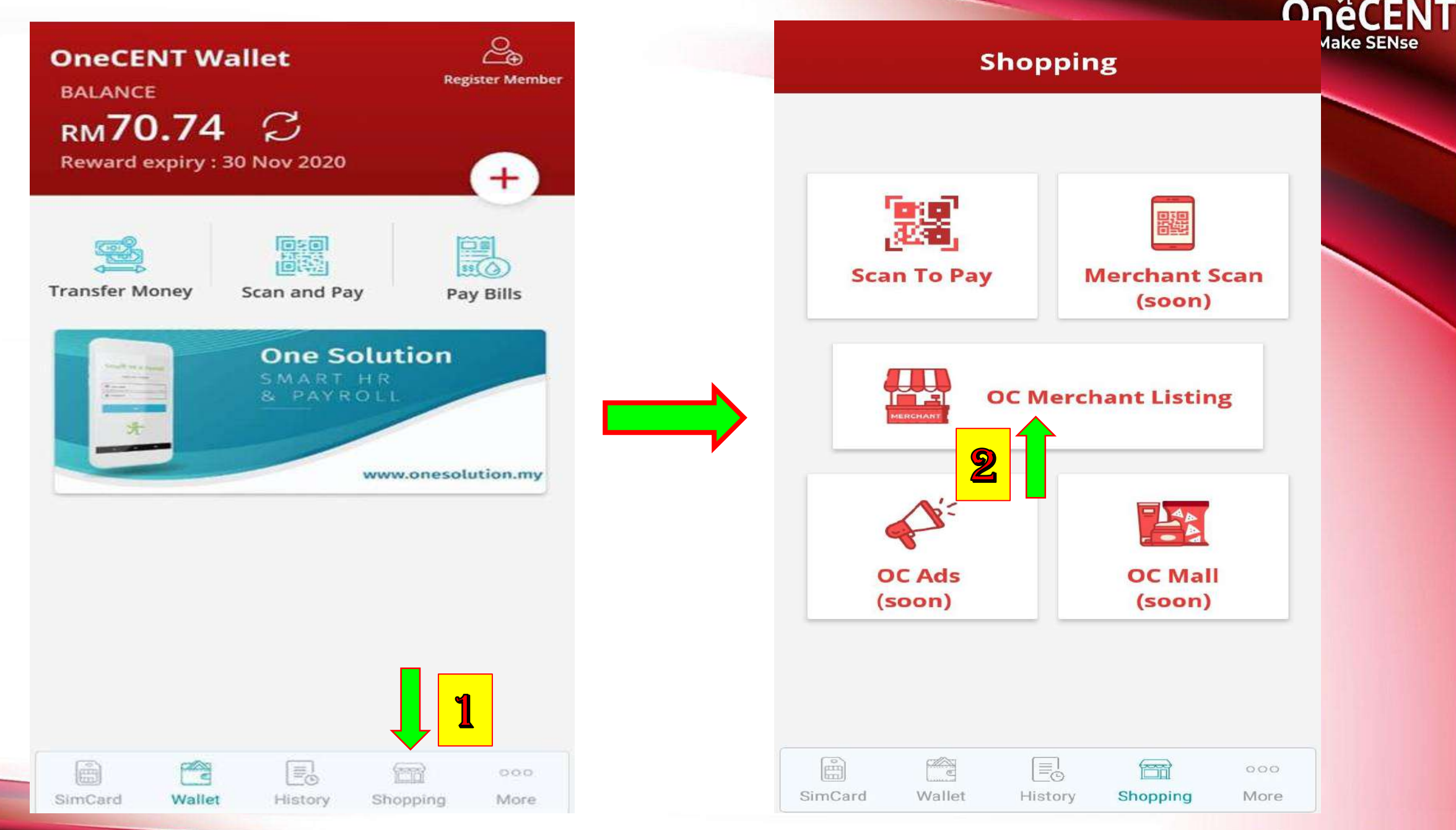

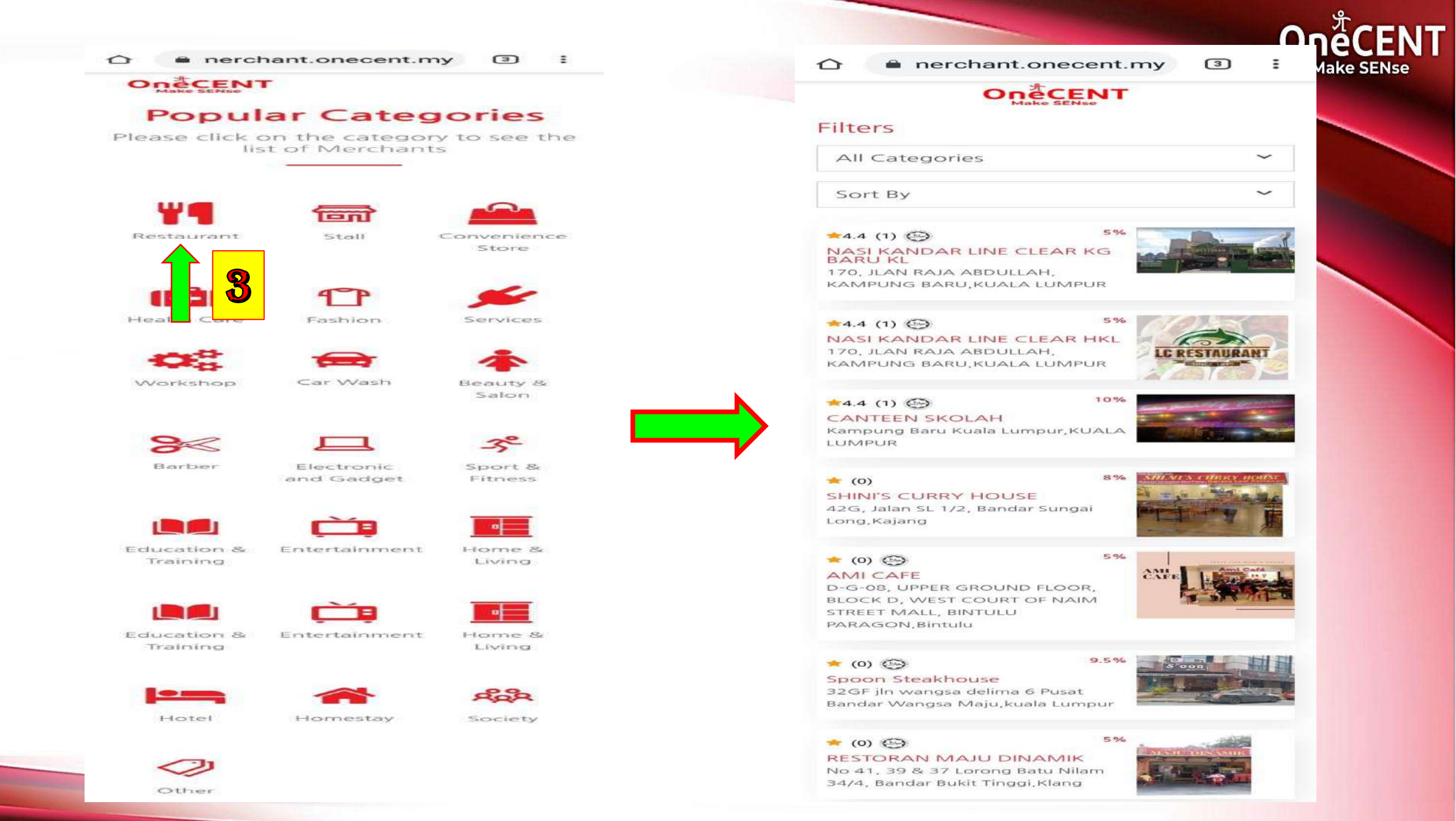

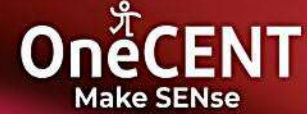

**TONS BHD** 

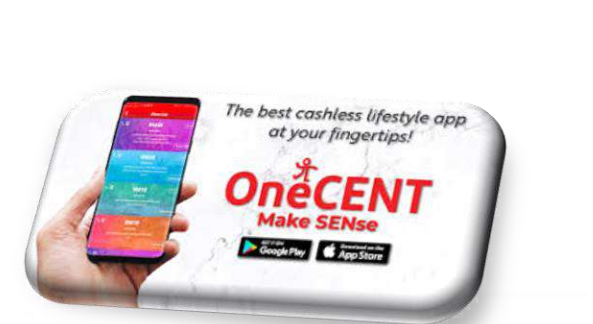

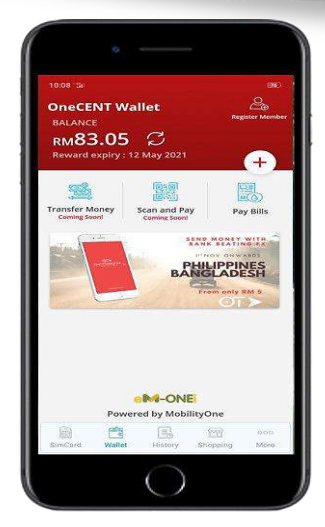

5 How To Pay At OneCENT Merchant ?

neCENT

Make SENse

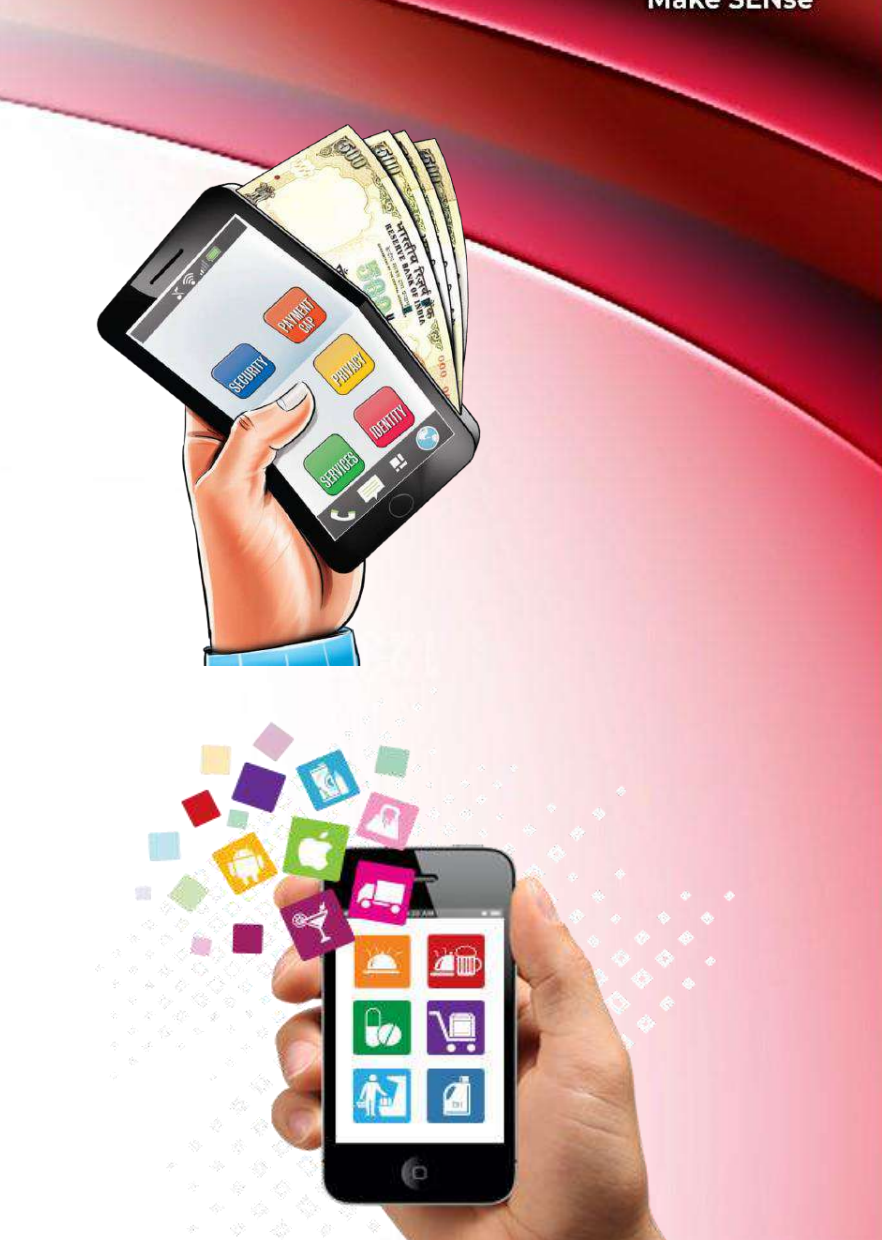

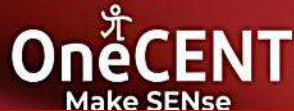

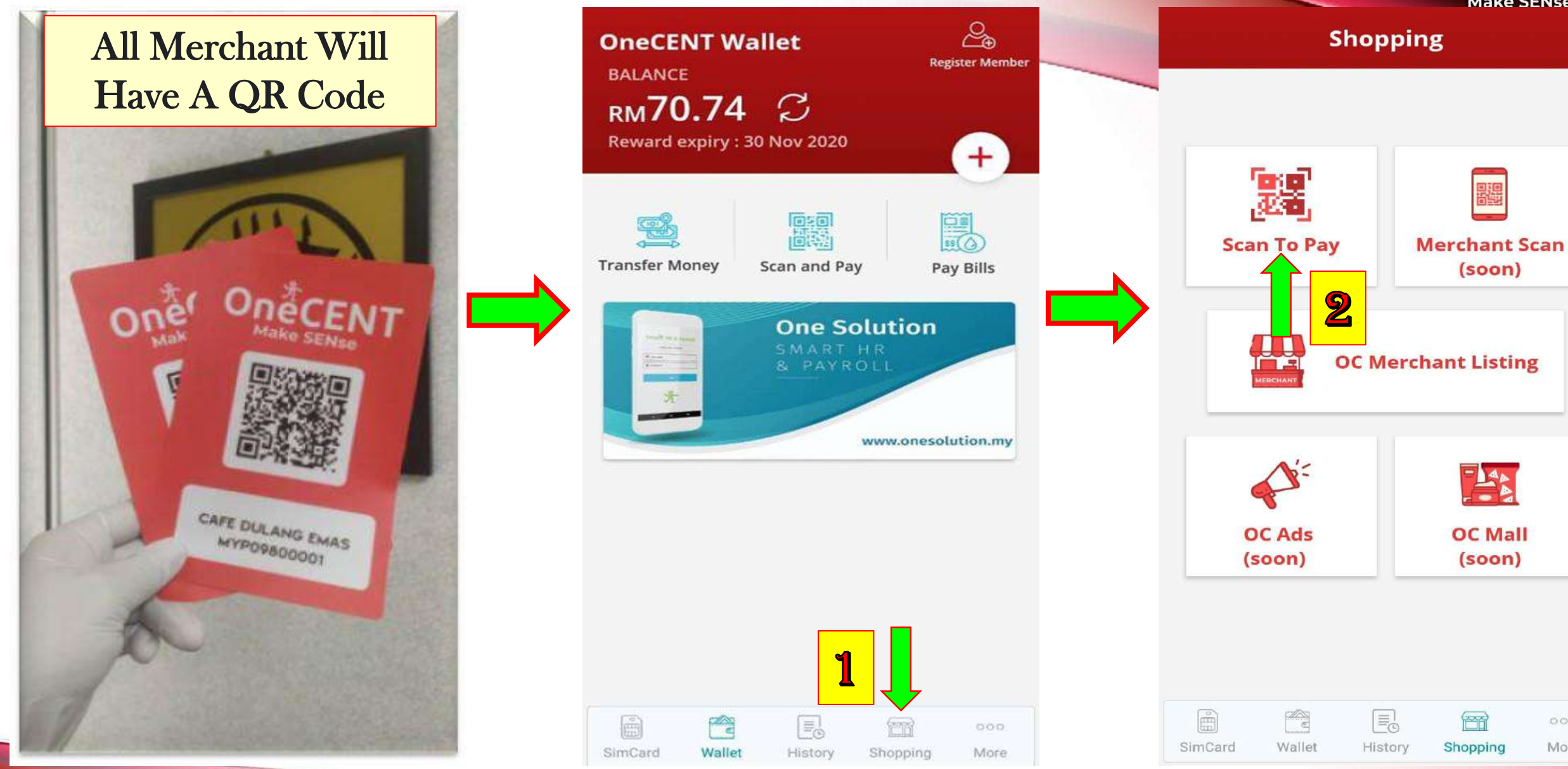

More

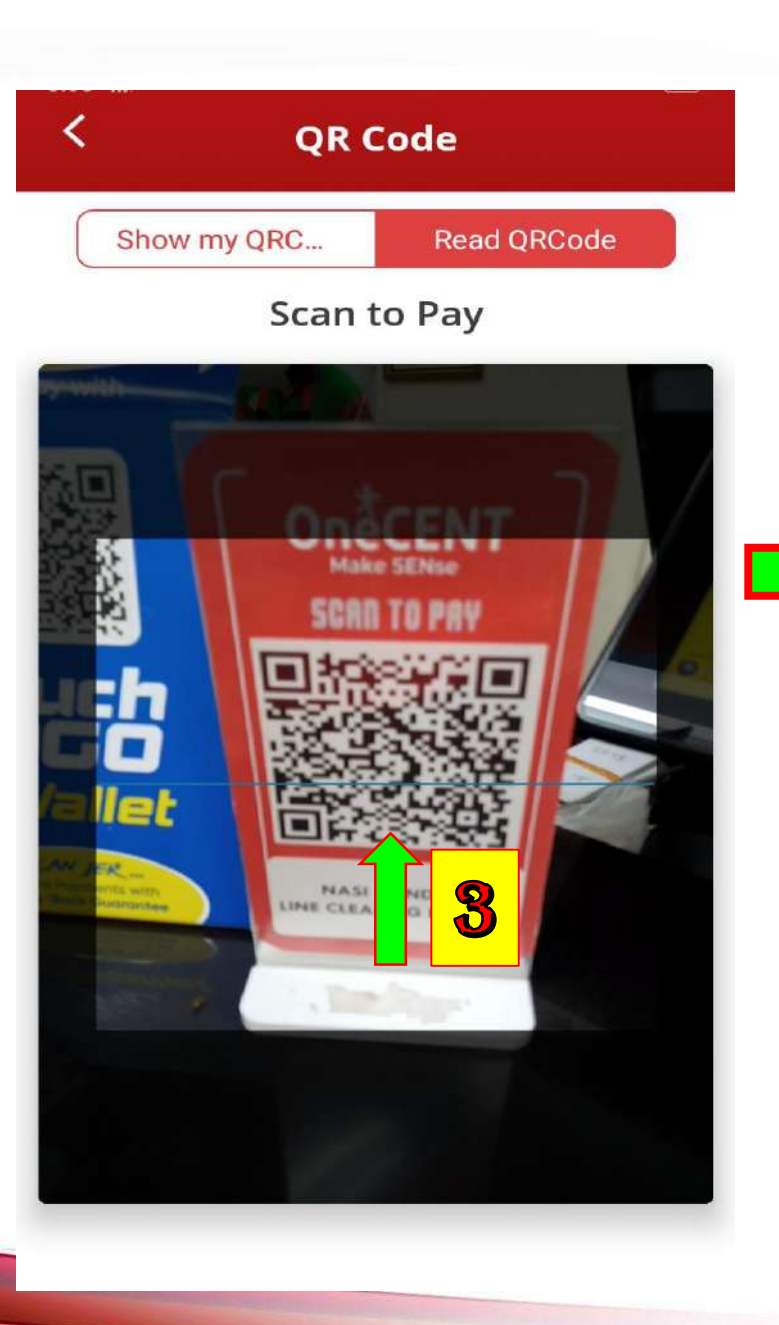

<

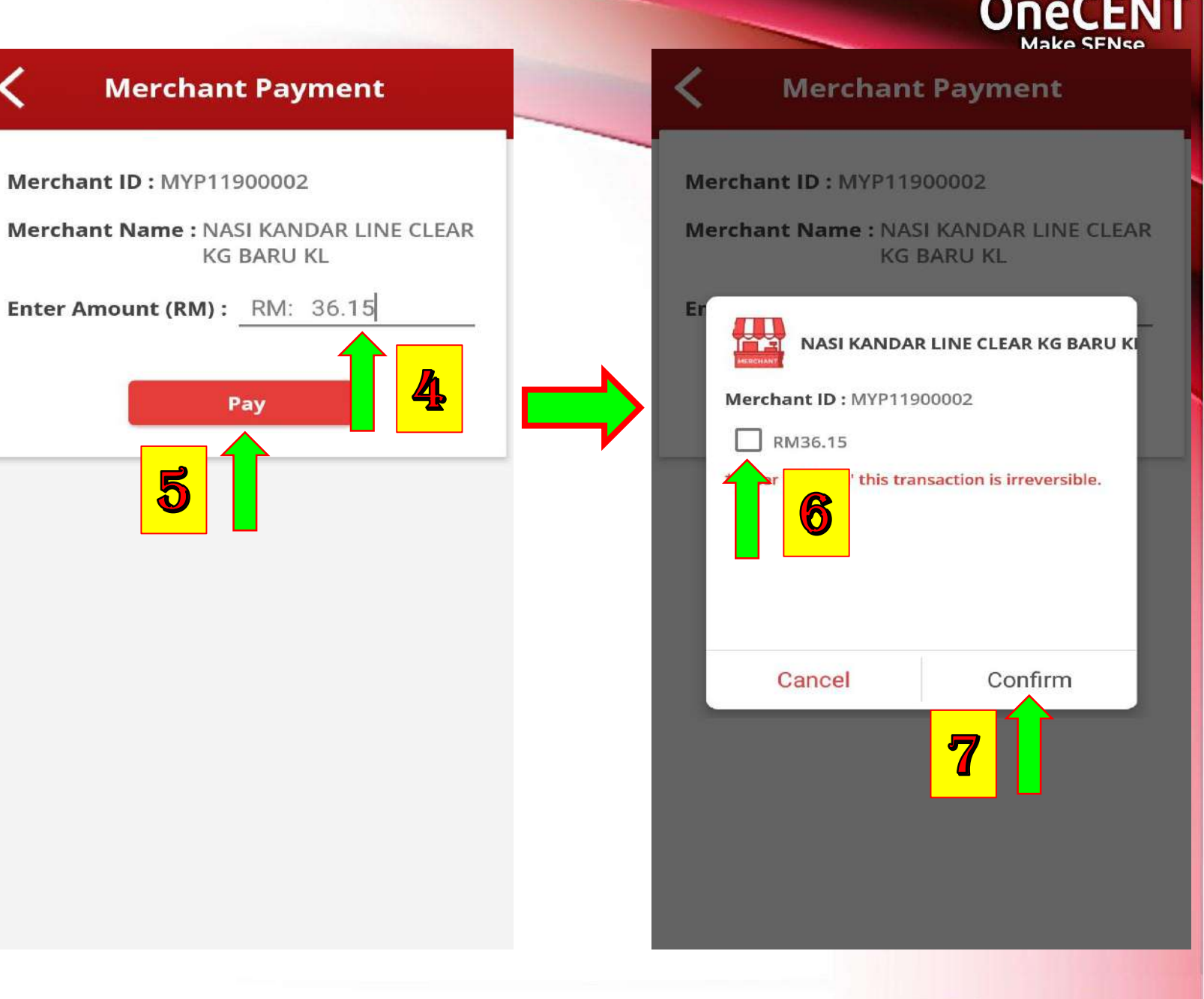

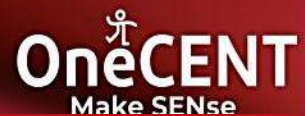

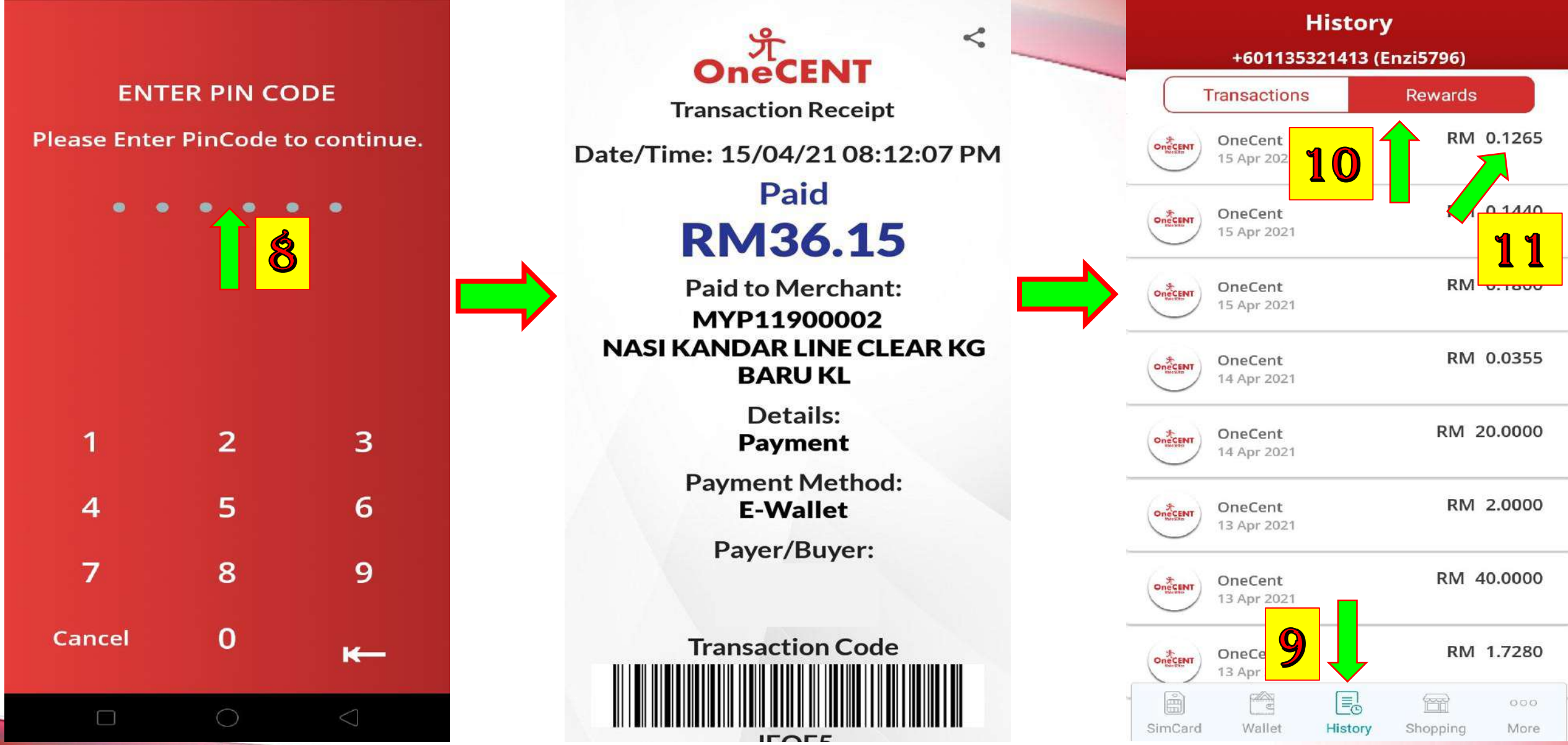

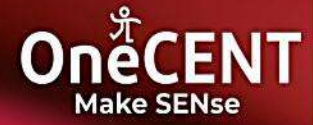

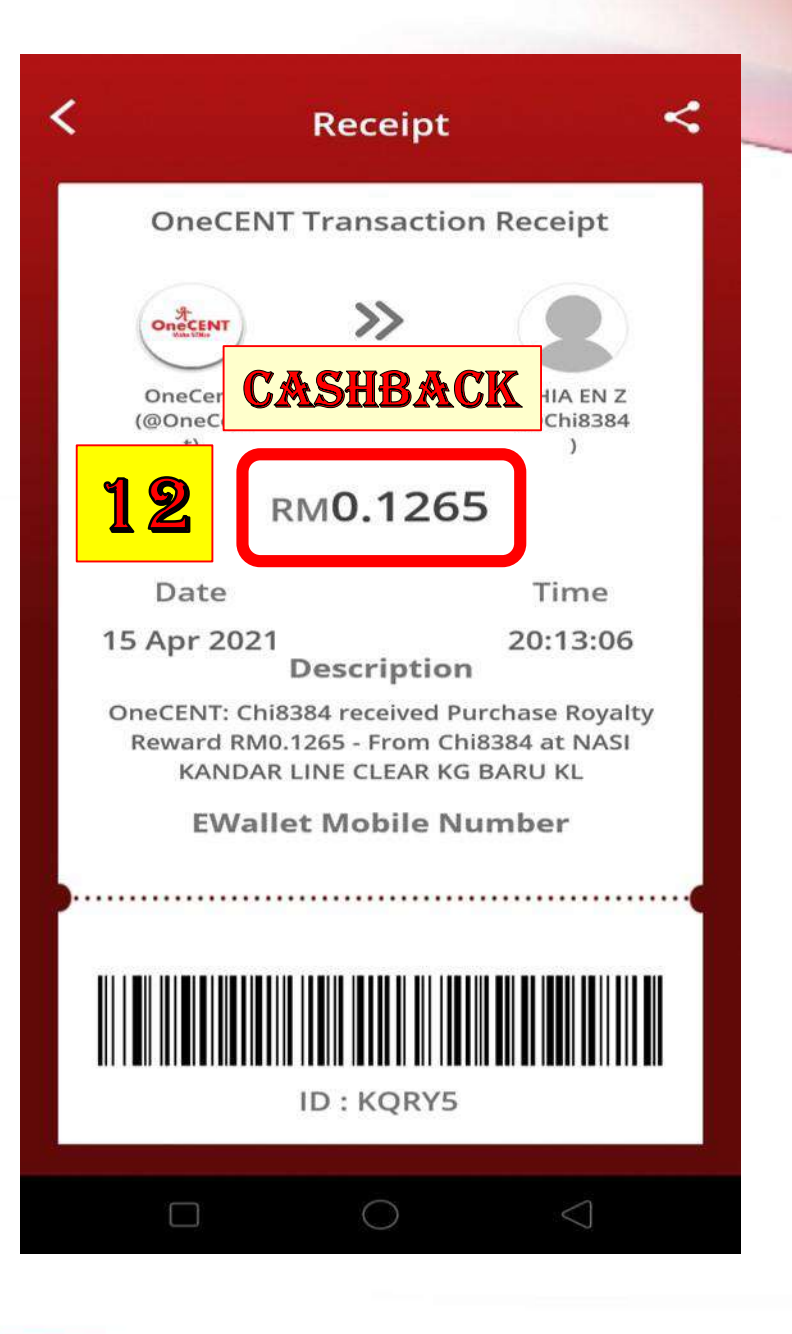

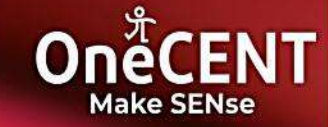

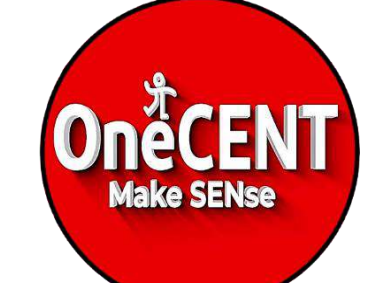

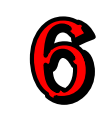

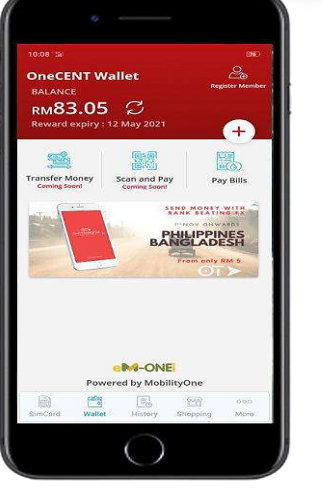

The best cashless lifestyle app at your fingertips!

> How To Buy OneCALL SIM Monthly Sub Plan ?

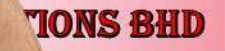

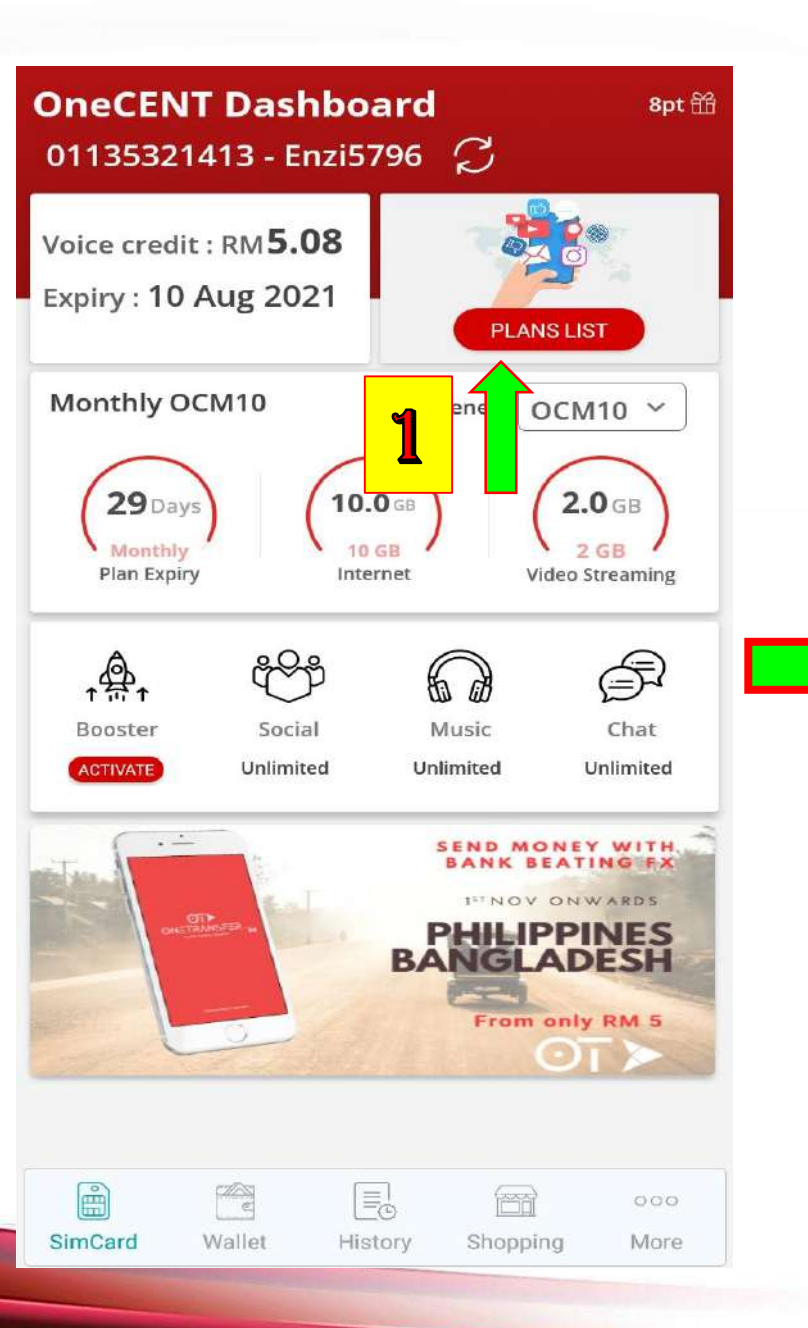

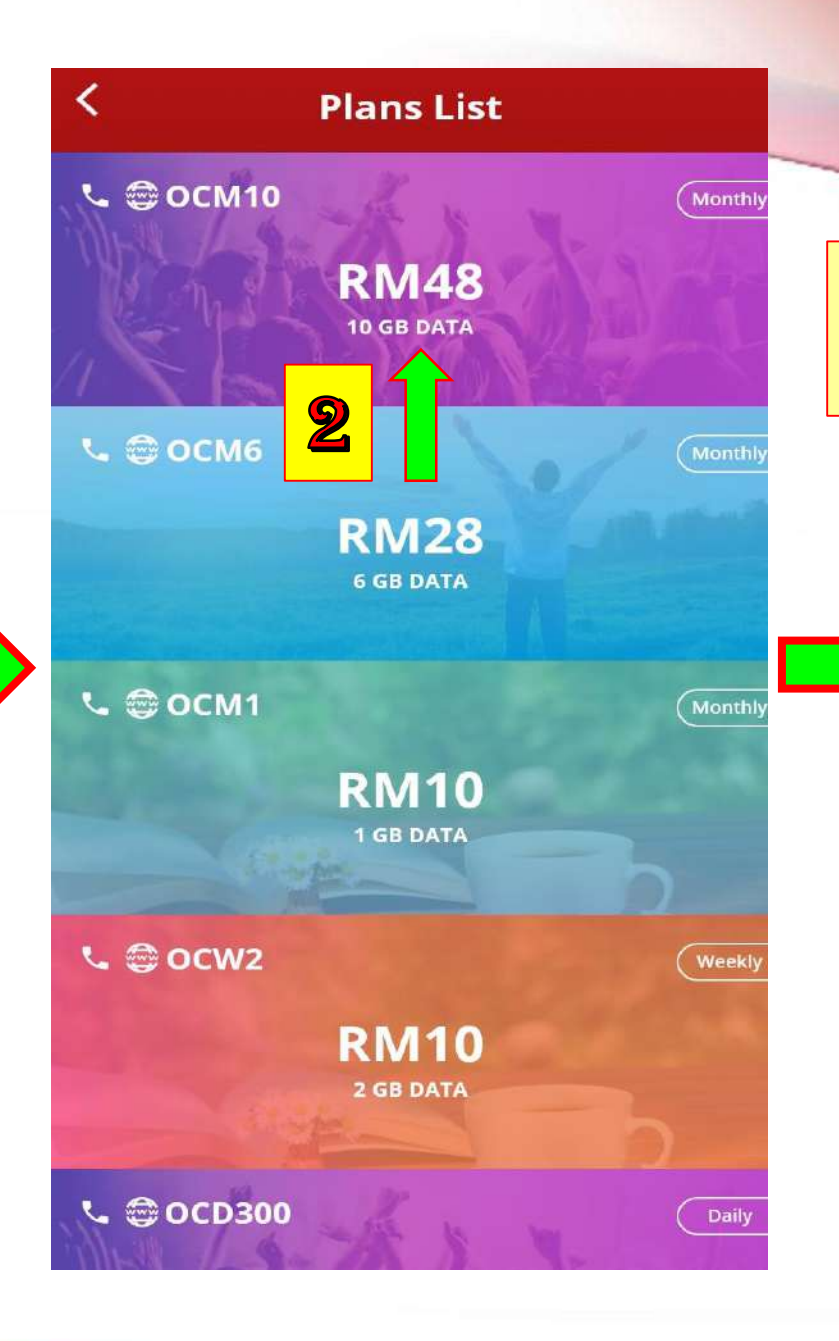

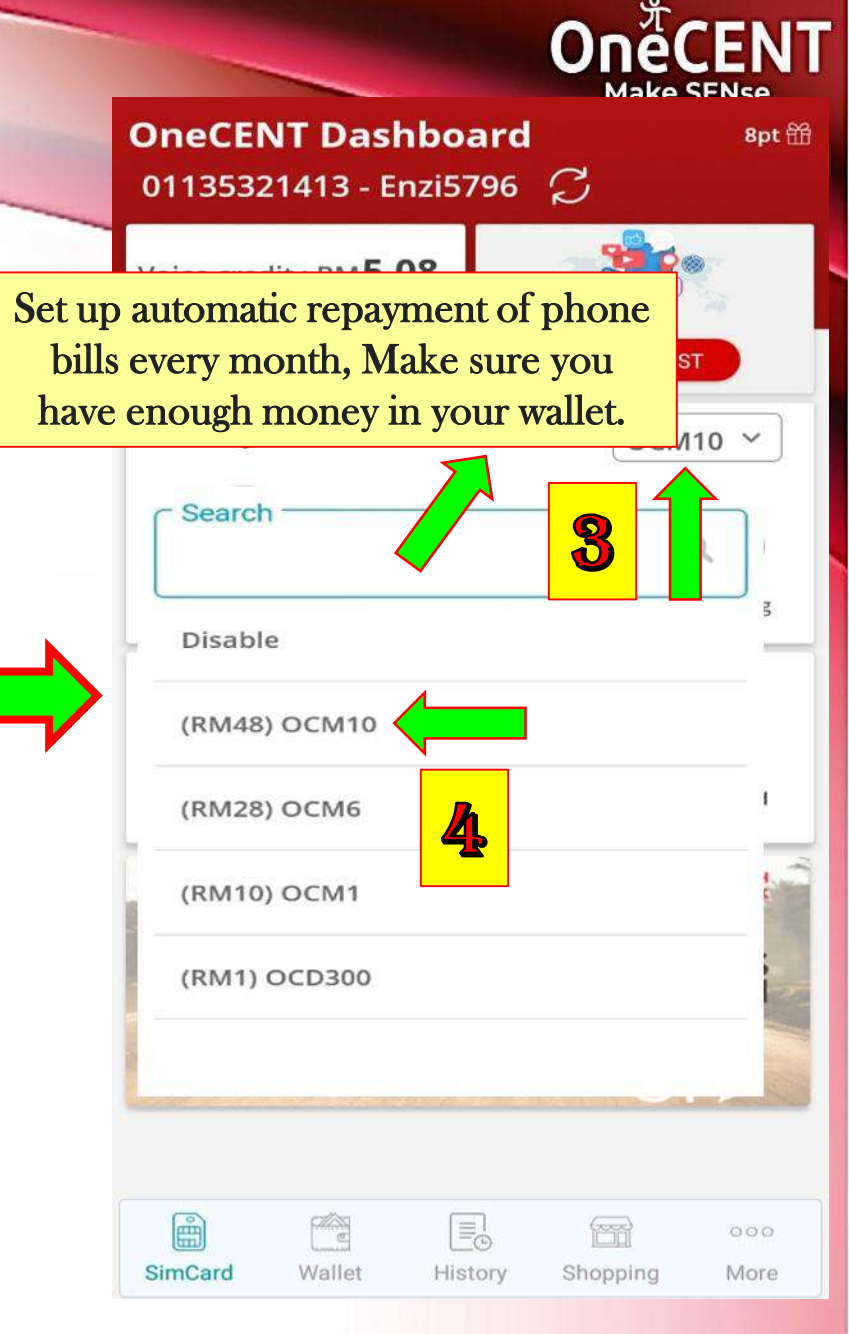

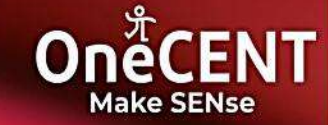

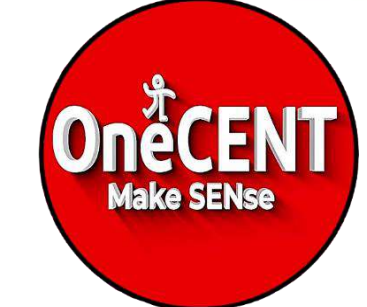

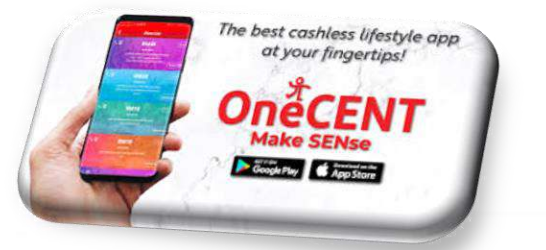

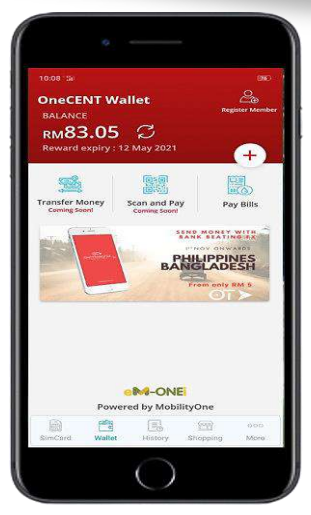

7 How To Top Up To Other Telco Or Pay Phone Bill ? OneCENT

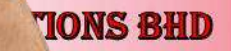

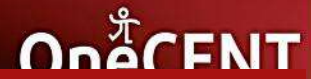

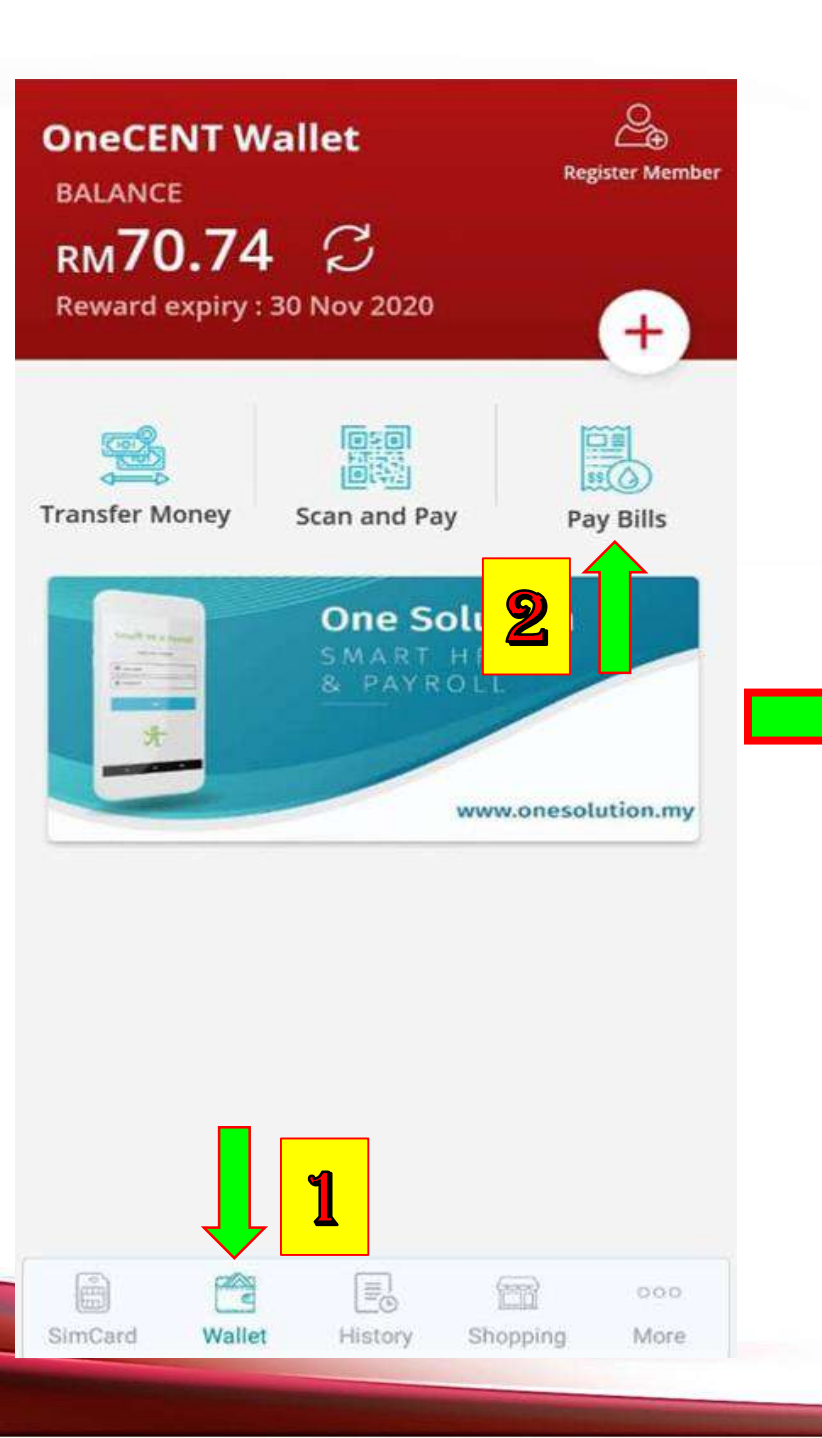

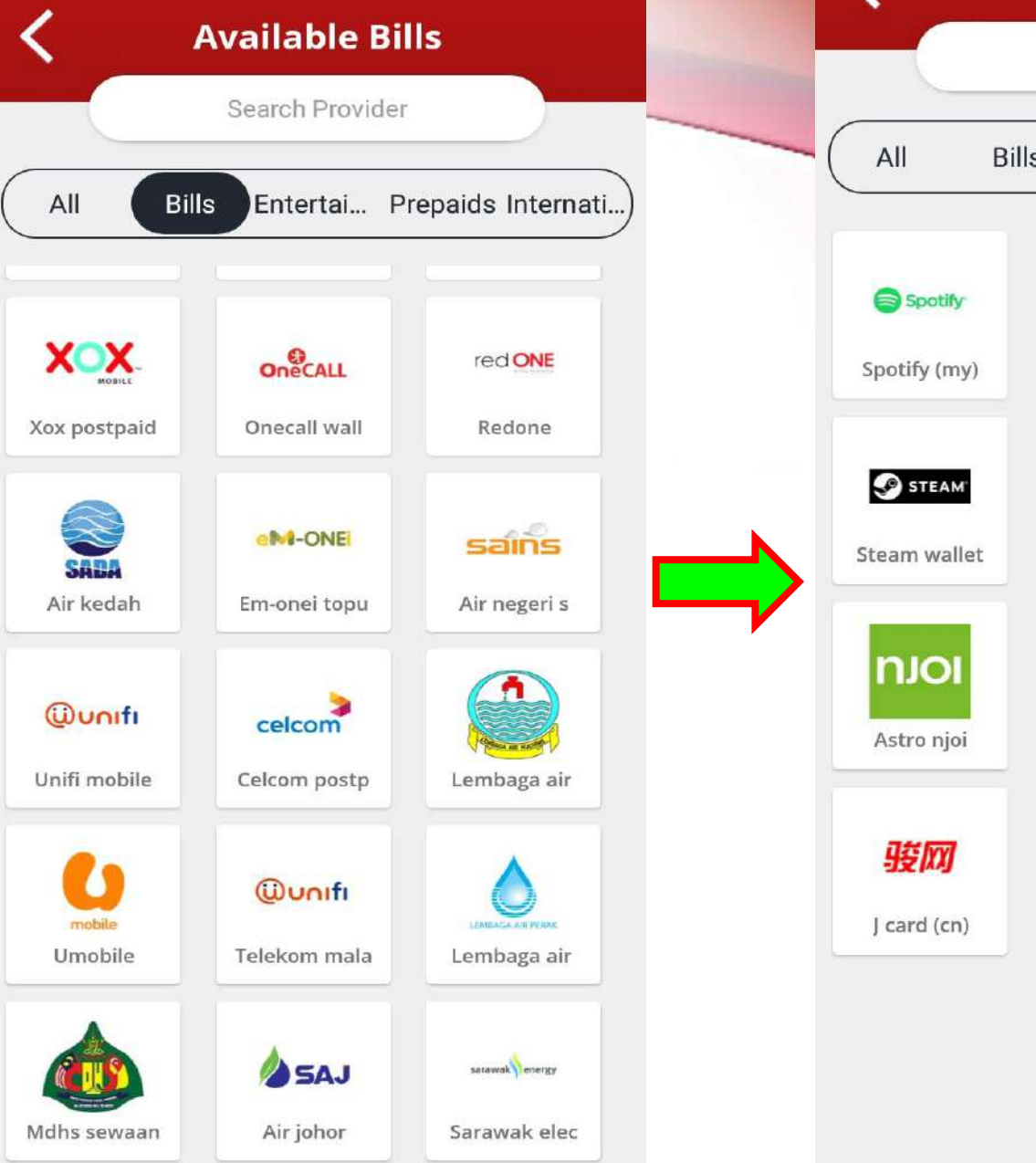

|                           |       | Search Provid | ler                    |
|---------------------------|-------|---------------|------------------------|
| All                       | Bills | Entertai      | Prepaids Internati.    |
| Spotify                   |       | $\bigcirc$    | Goid                   |
| Spotify (my)              |       | Game tower    | Razer gold             |
| STEAM                     |       | MyCard        | ∙@ <mark>CASH</mark> ~ |
| steam wallet              |       | Mycard        | A-cash (my)            |
| <b>NJOI</b><br>Astro njoi |       | Play station  | Garena shell           |
| 骏网                        |       | GASH          | CHERRY                 |
| J card (cn)               |       | Gash card (t  | Cherry credi           |
|                           |       |               |                        |

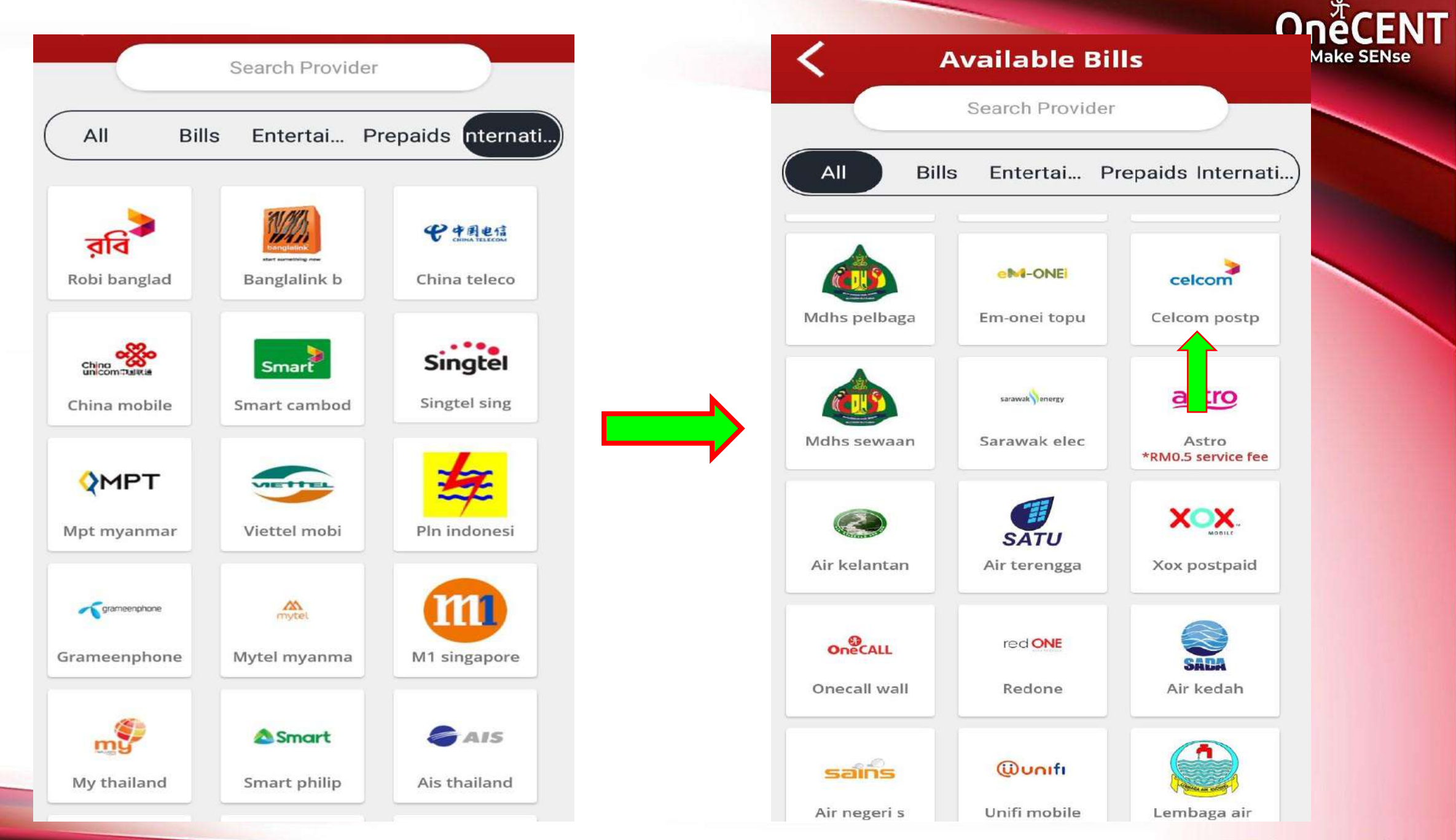

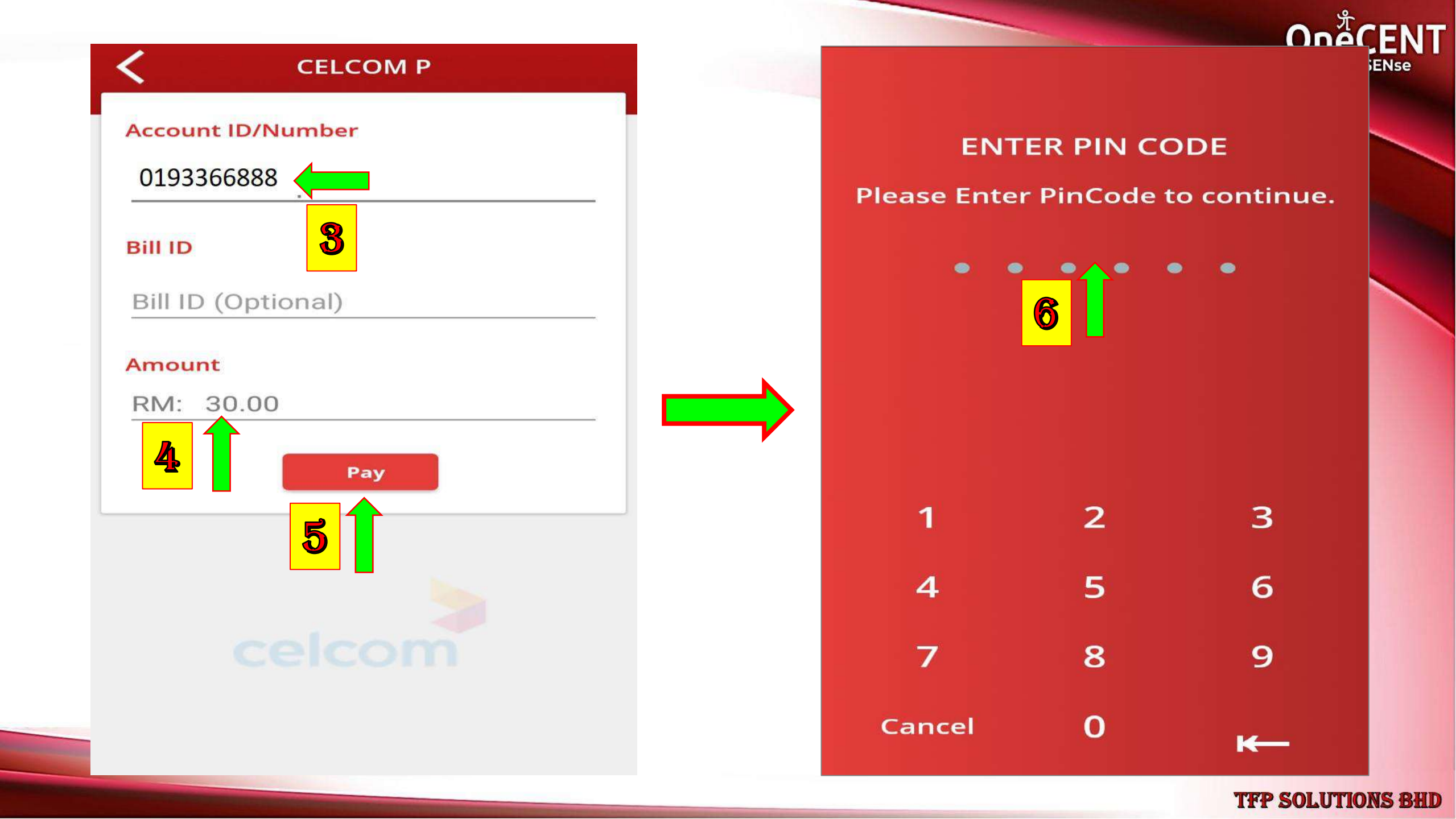

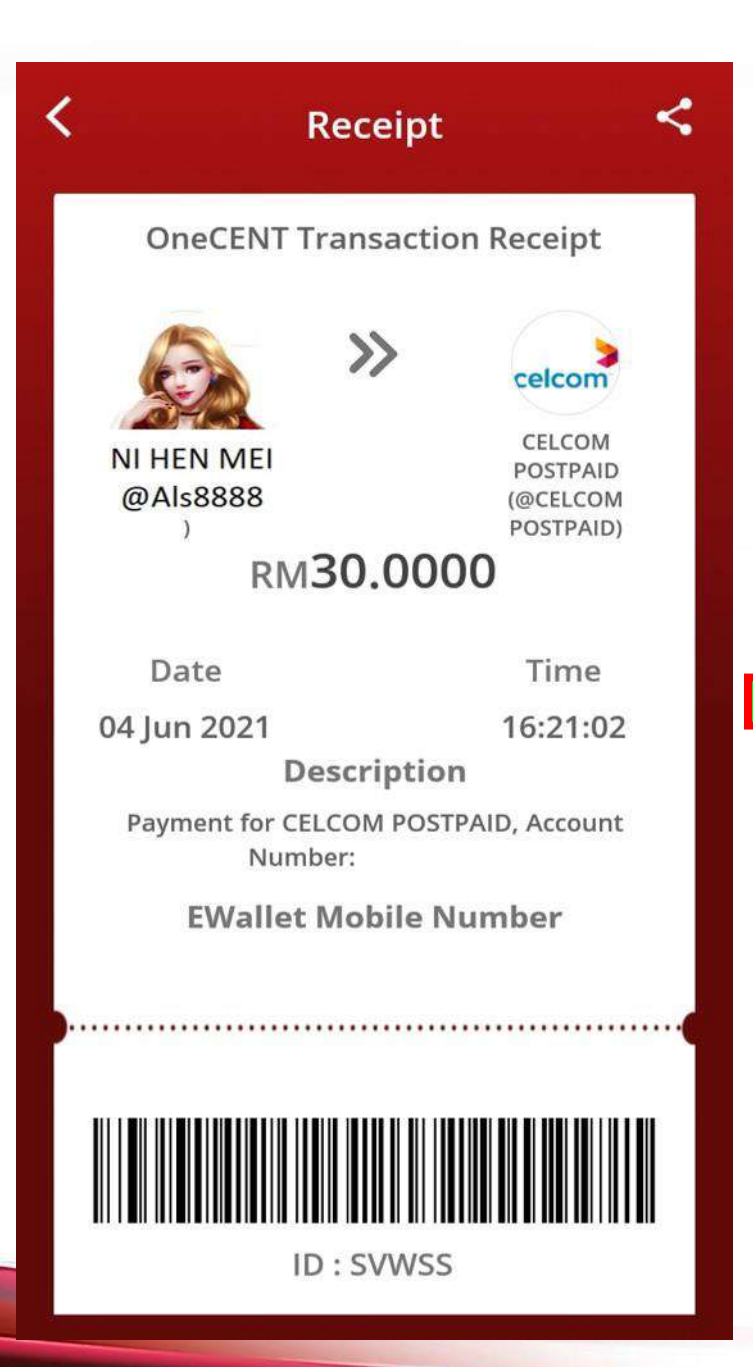

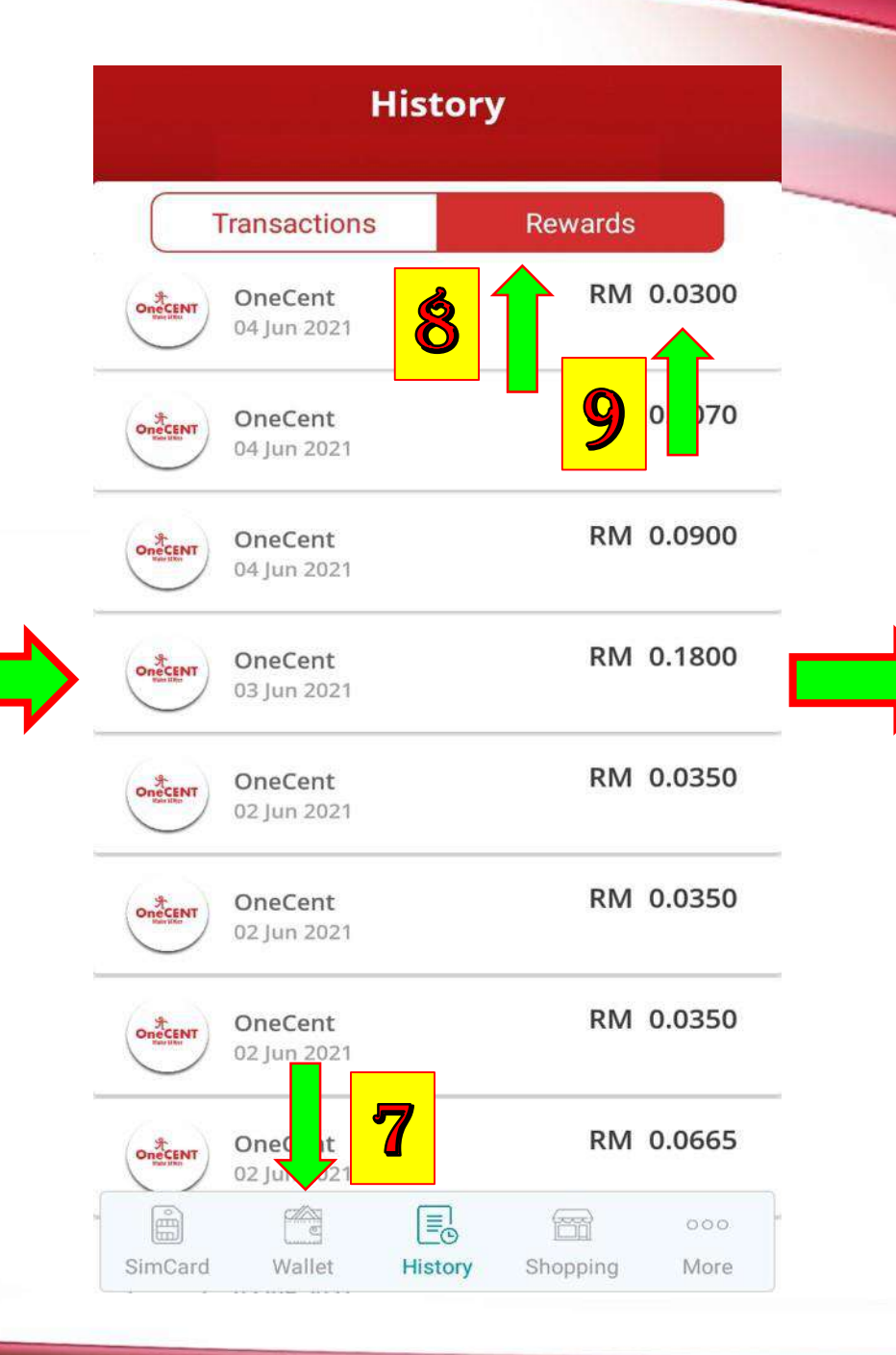

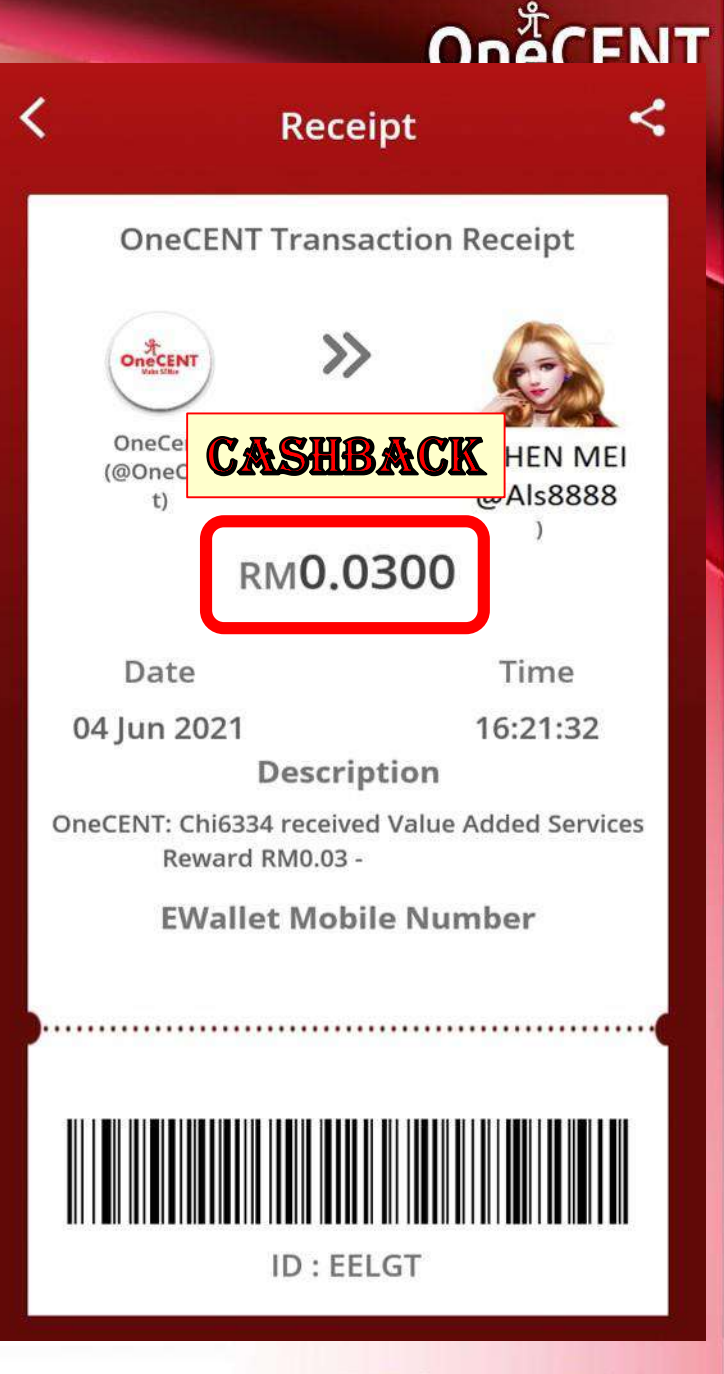

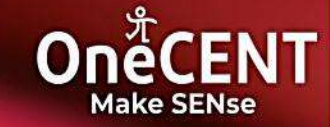

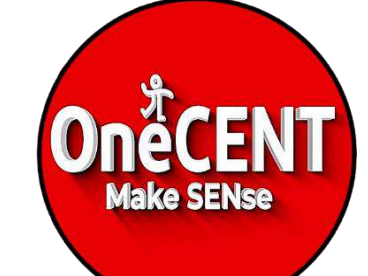

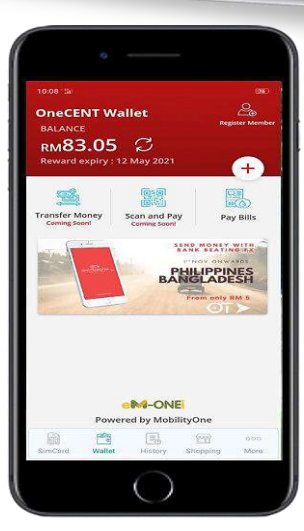

The best cashless lifestyle app at your fingertips!

> How To Top Up OneCENT E – Wallet And Transfer To TOUCH N GO E – Wallet ?

8

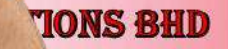

On TCENIT

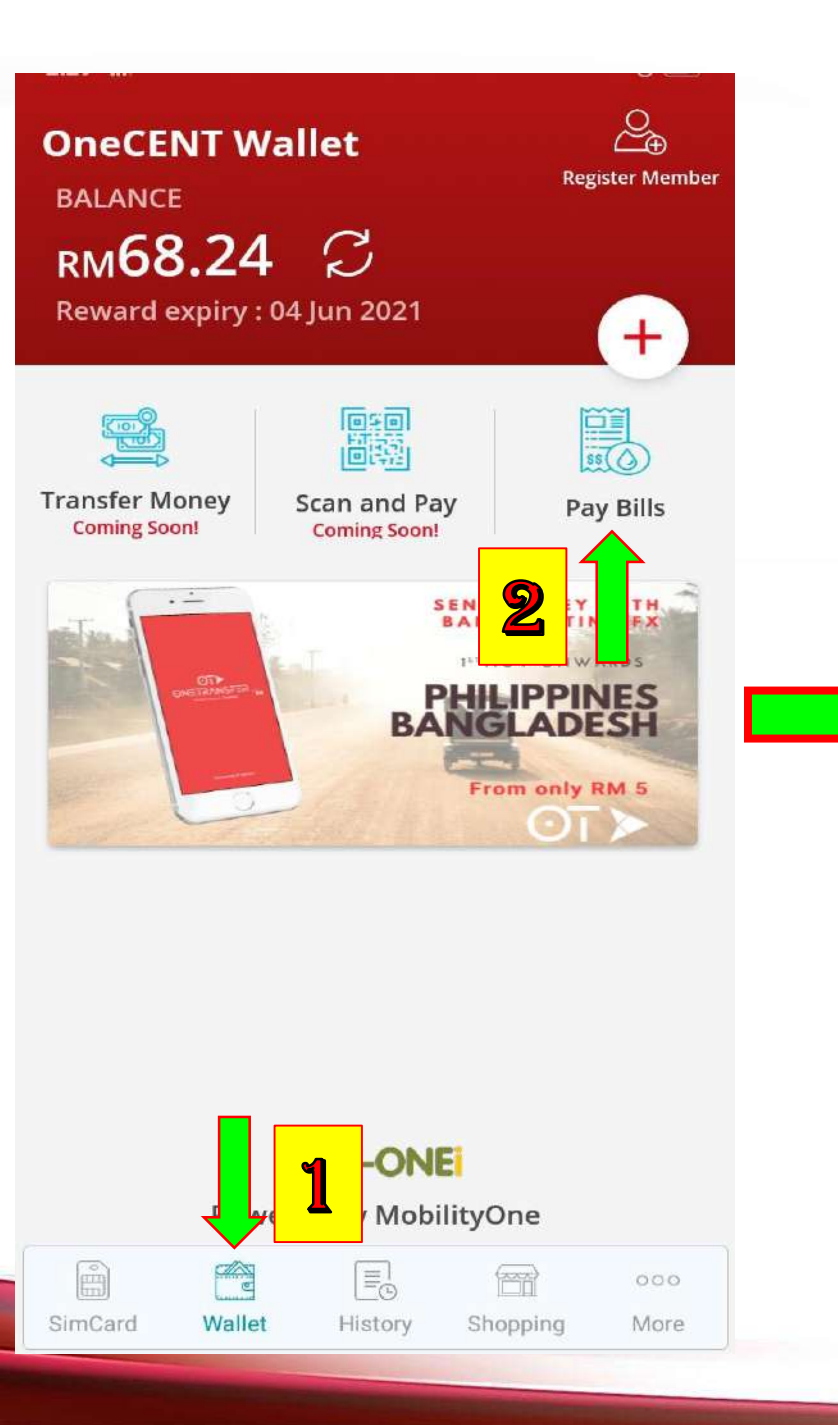

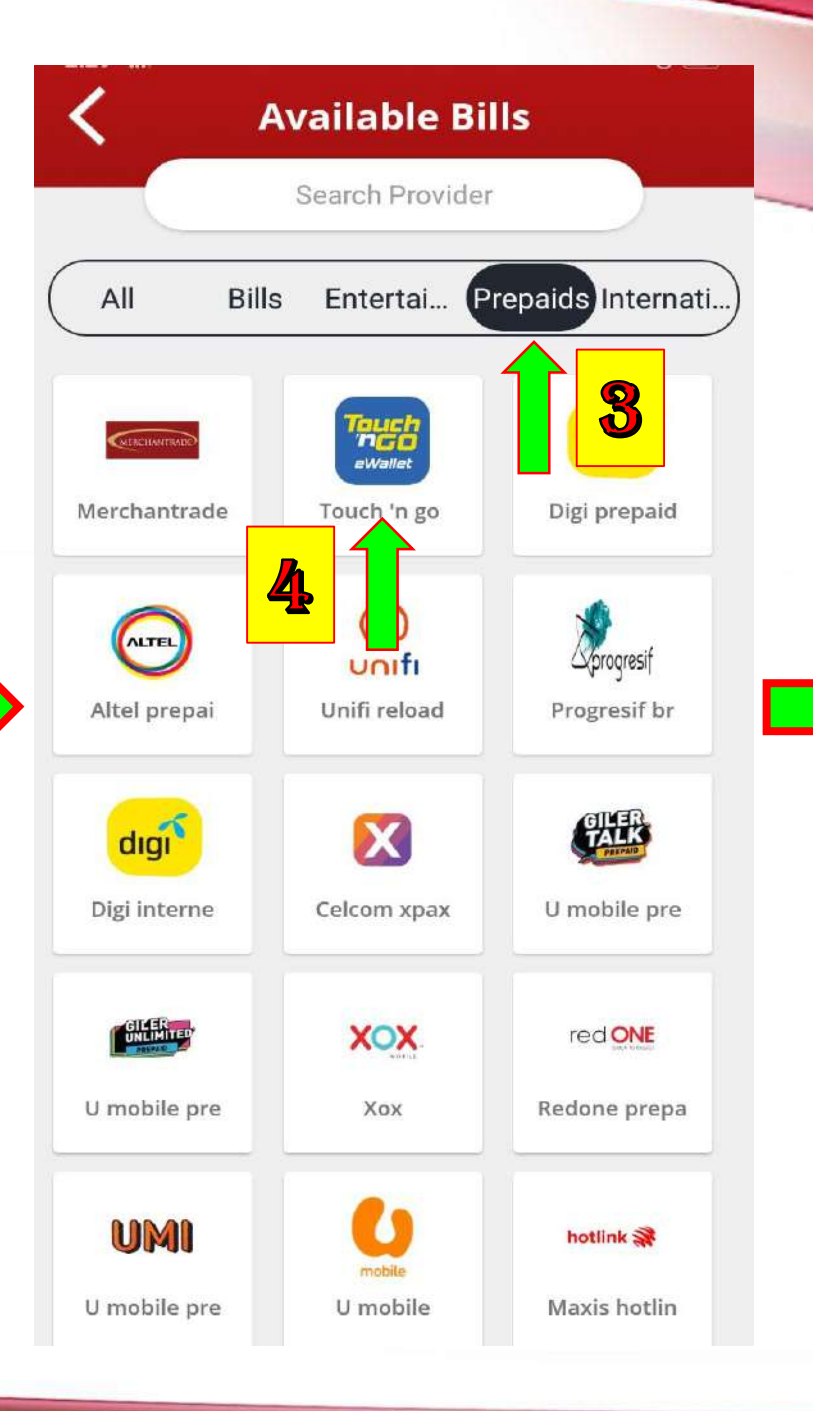

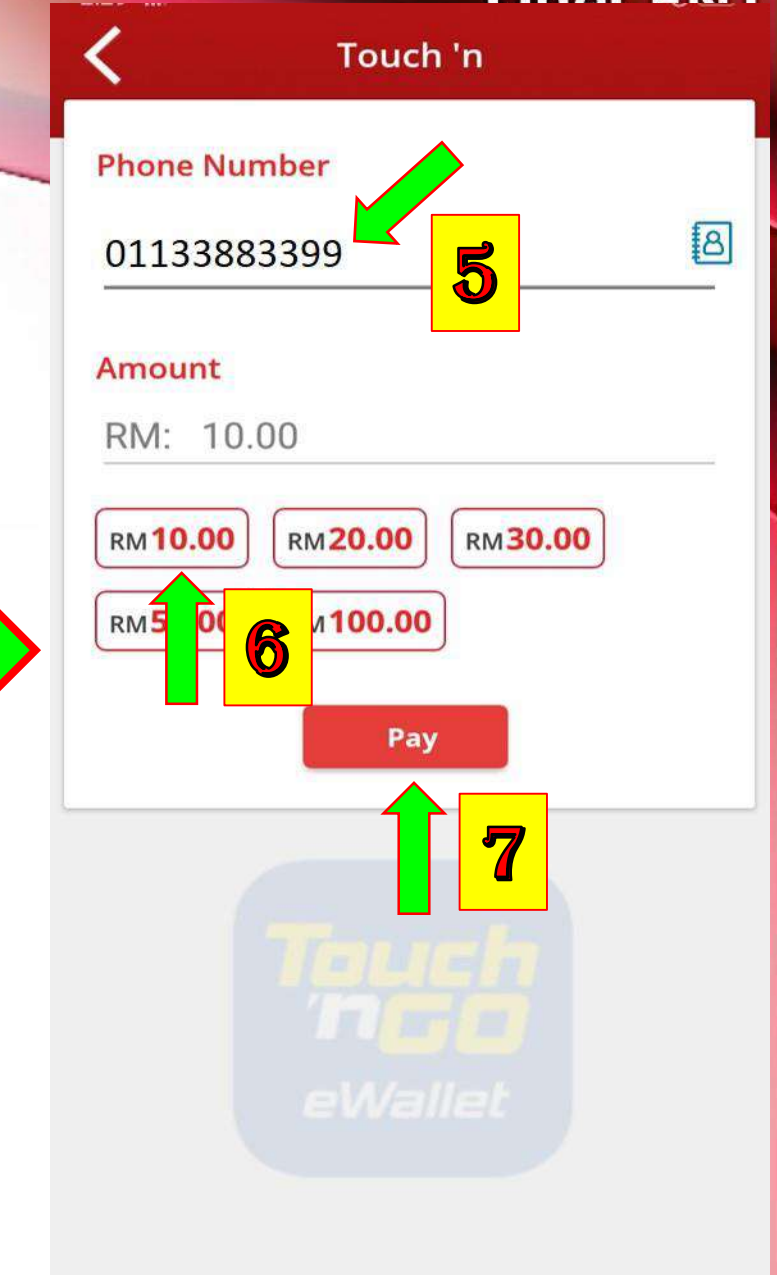

### റഫ്റ് FNT

ENTER PIN CODE Please Enter PinCode to continue. Cancel

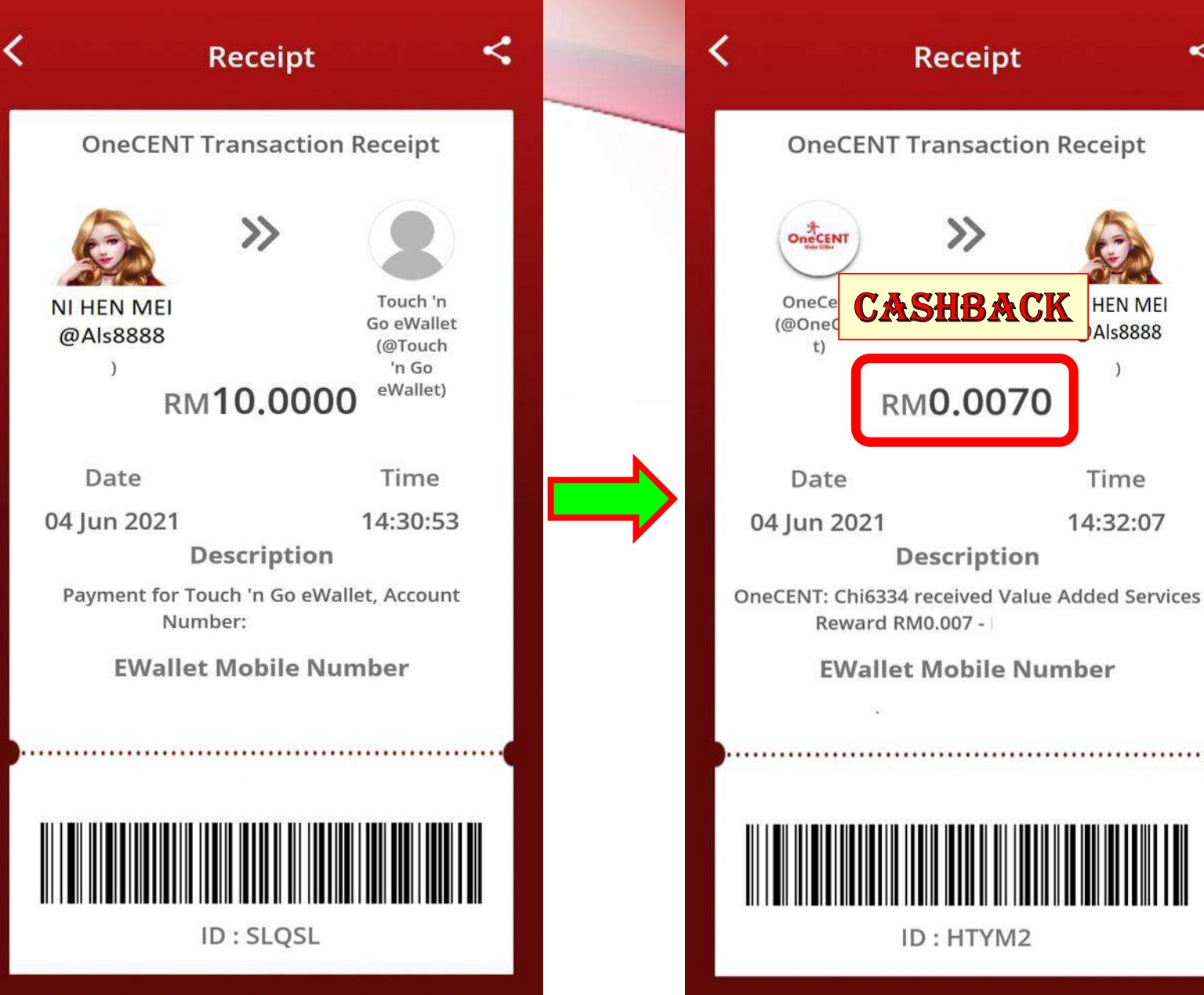

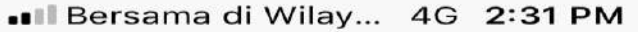

<

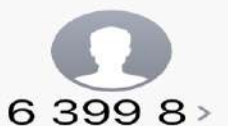

Text Message Today 2:31 PM

RMO ONEPAY Prepaid TnGo 10 SN#:MO00132178 PIN#:2753772157 Exp: 05/22 ONEPAY TA: 03-89920700 RCM 9 1207207560535267

You Will Receive An SMS With 10 Digit **RELOAD PIN** 

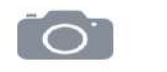

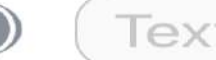

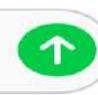

🕈 100% 💻 🗲

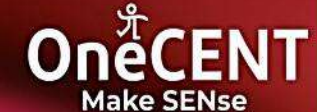

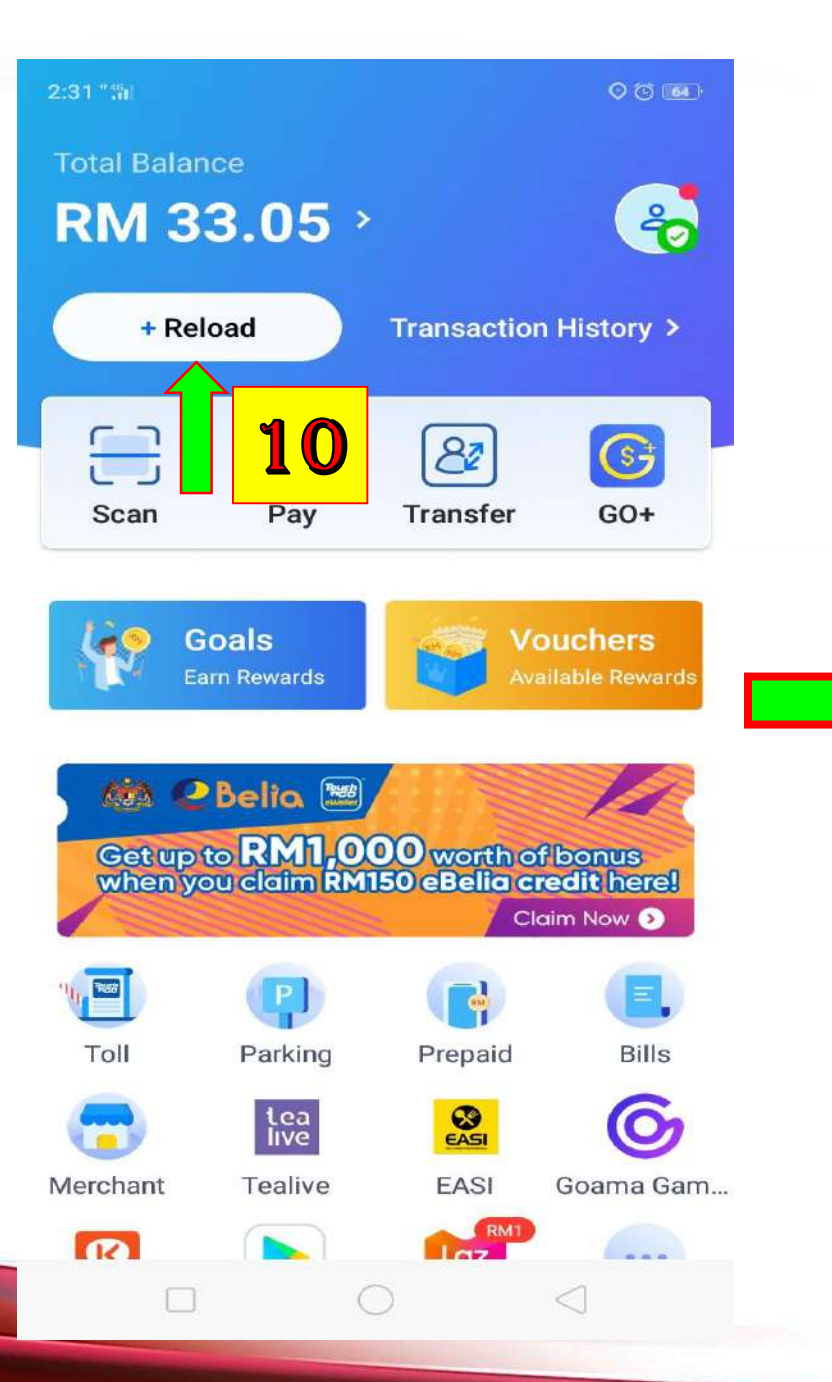

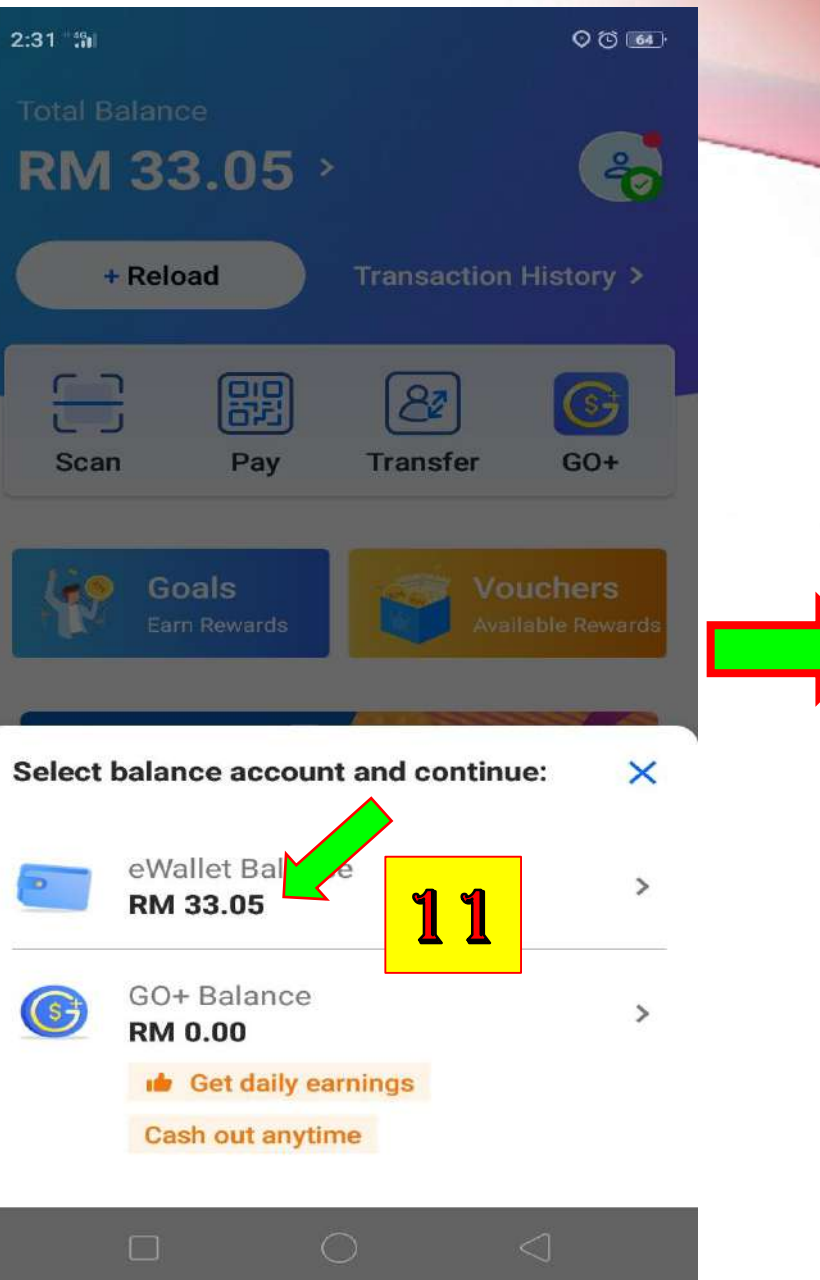

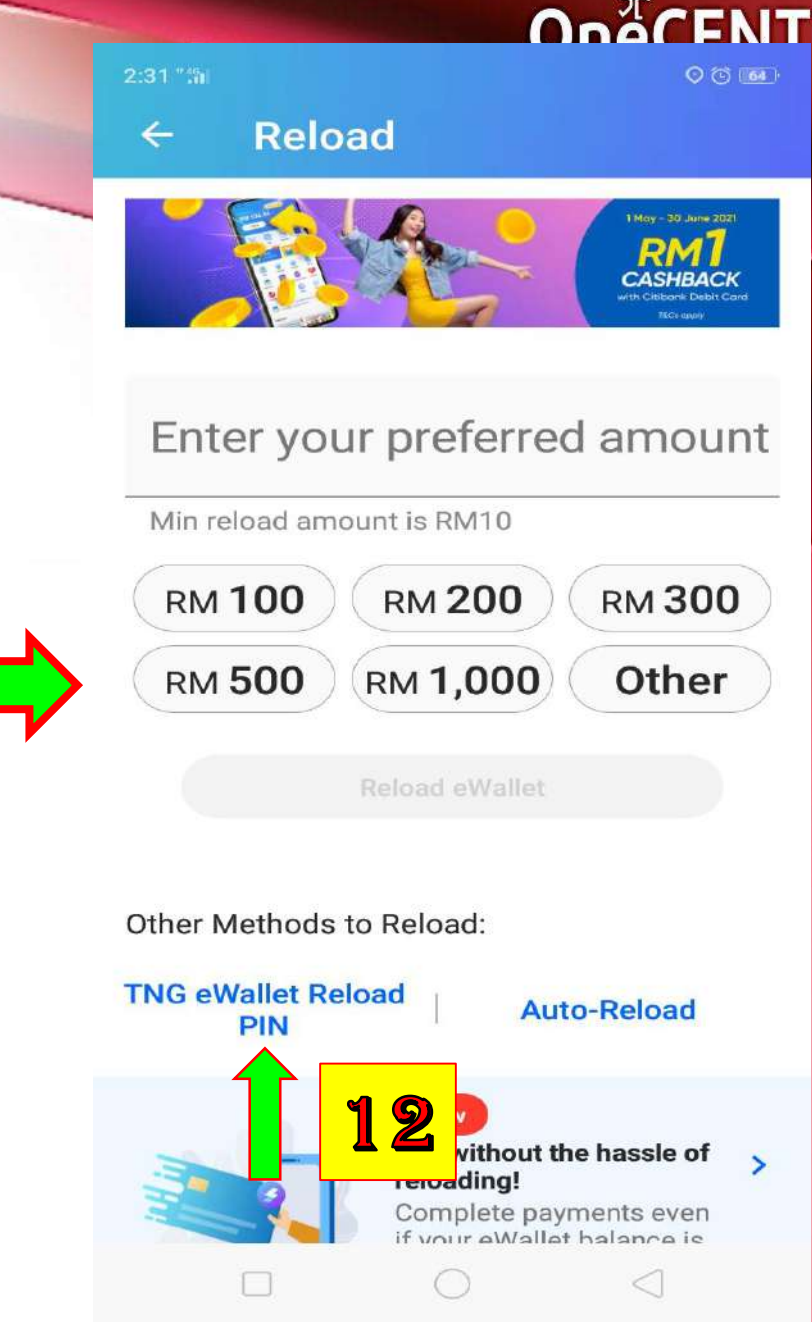

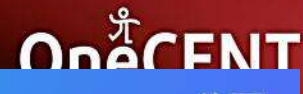

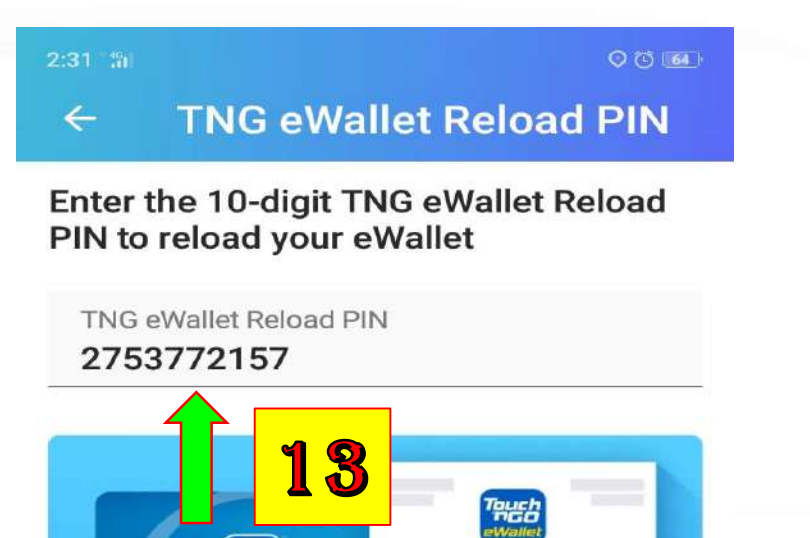

RELOAD PIN 1234 5678 90

RM 100.00

Expires:

00/00/00

2:31 "49

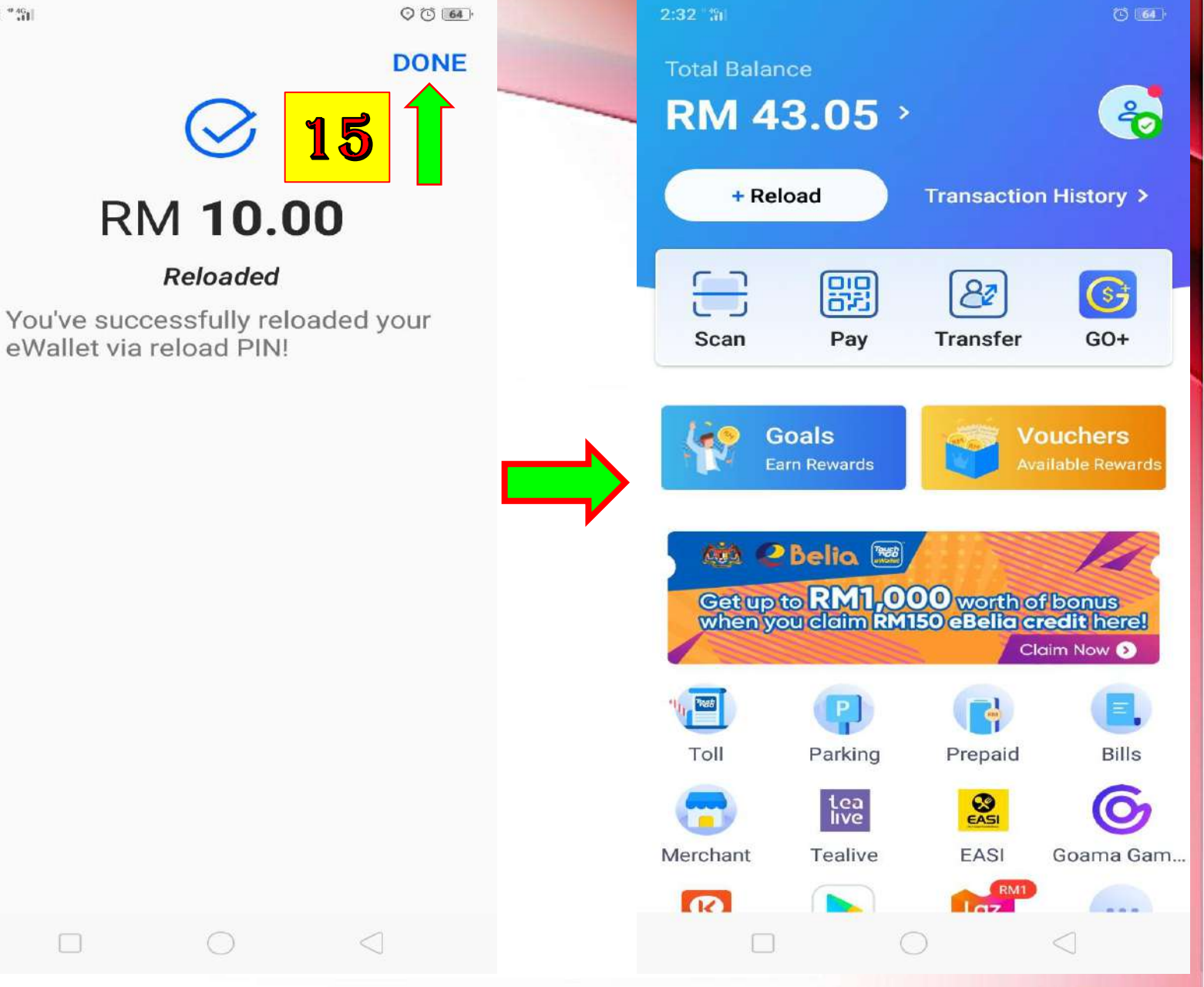

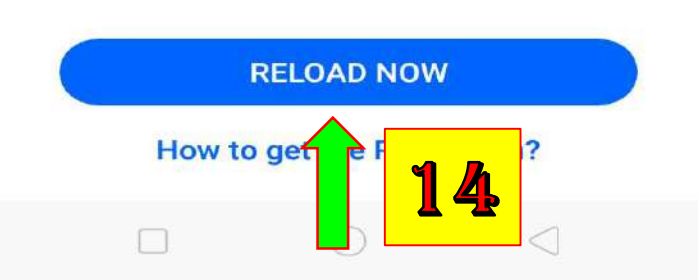

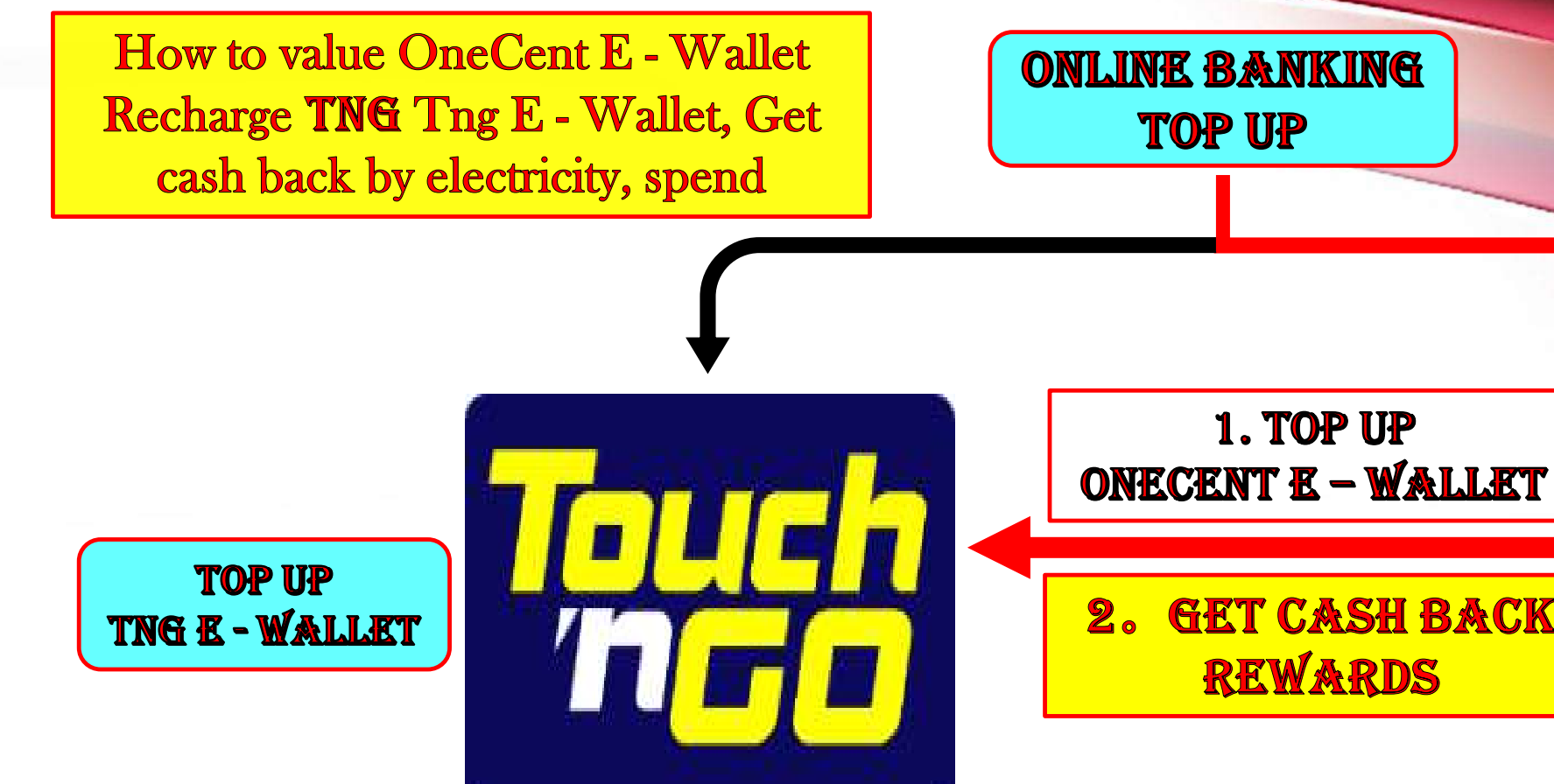

Merchant.

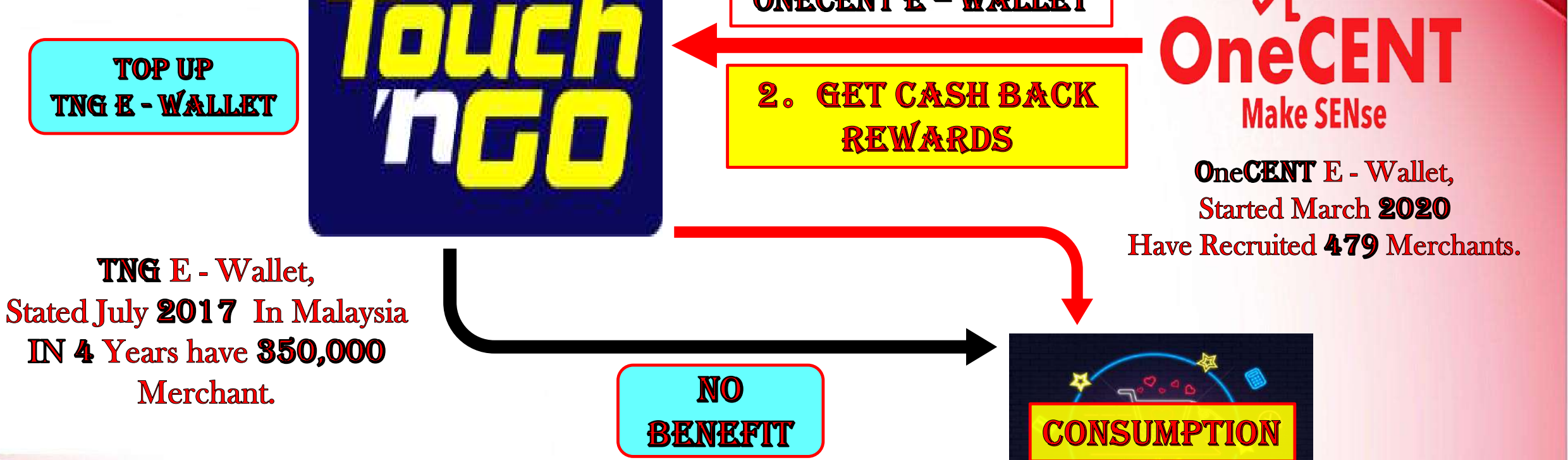

(shop

#### From OneCENT E - Wallet, Top Up To TNG E - Wallet, Get CASHBACK Reward

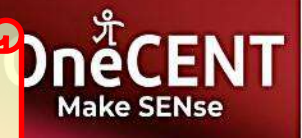

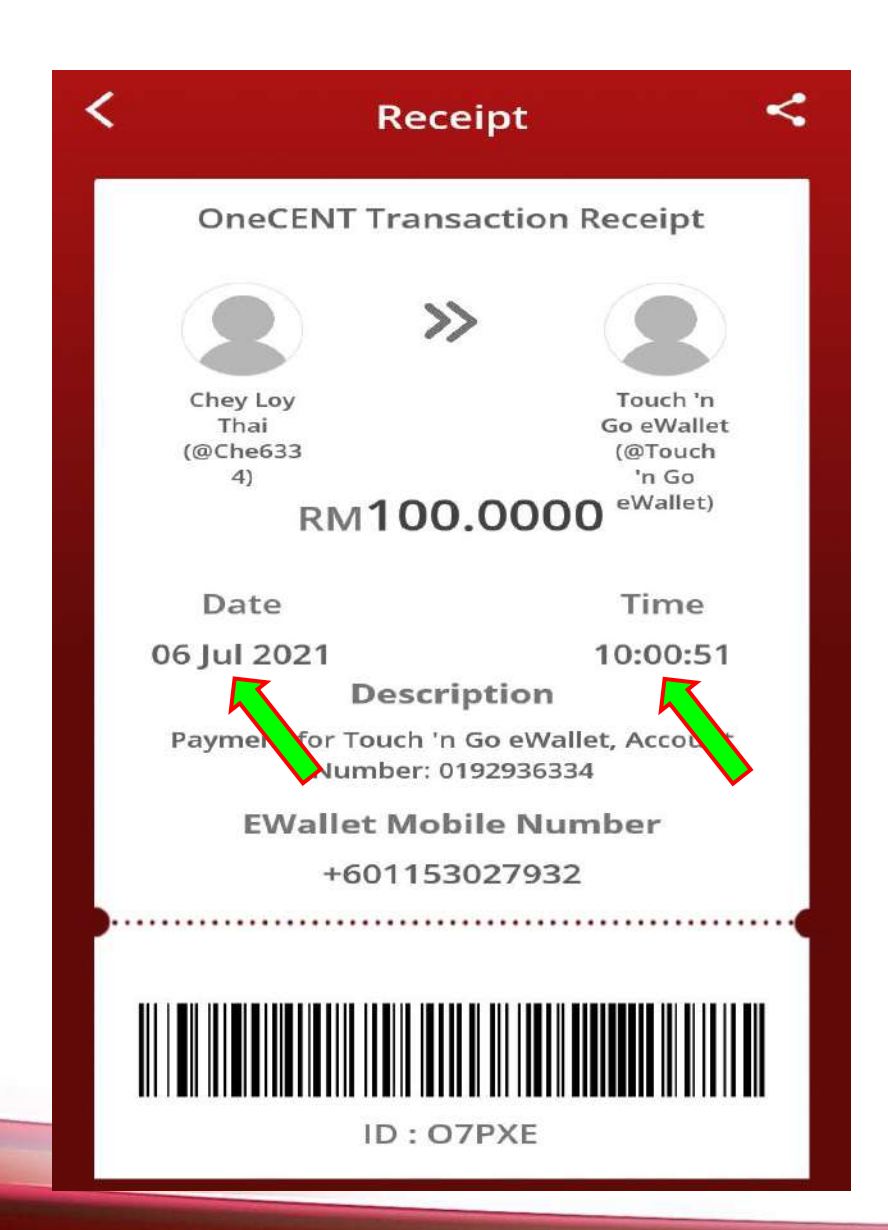

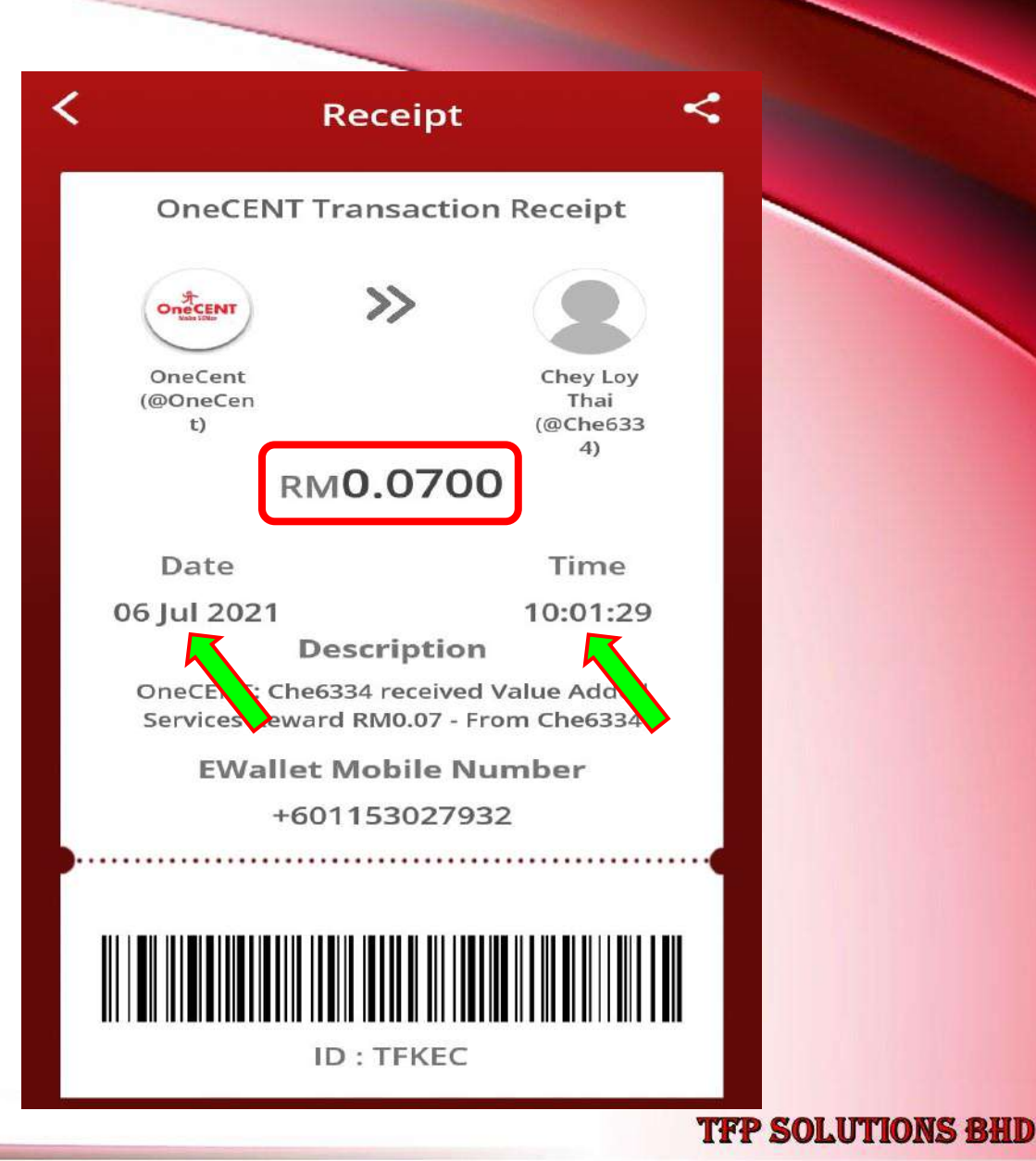

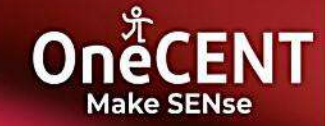

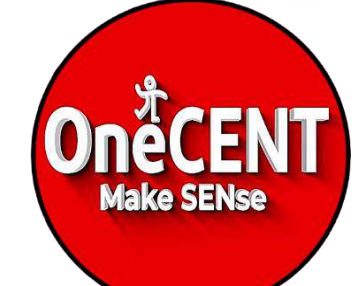

# 9

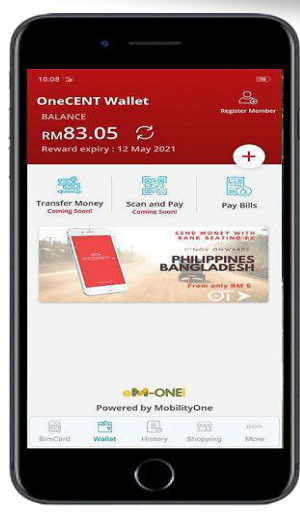

he best cashless lifestyle app at your fingerting

Google Play

If You Face Any Technical Or Payment Issues and Need Assistance, Please contact OneCENT Customer Service

# SUPPORT TEAM

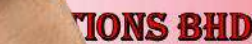

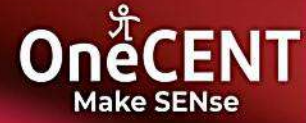

| N         | More                                                                          |             |
|-----------|-------------------------------------------------------------------------------|-------------|
| 4         | NI HEN MEI<br>@Als8888<br>Introduced by ABC3333<br>Smart Digital Entrepreneur |             |
| 97        | Latest OneCENT Members                                                        | >           |
|           | Update Number                                                                 | >           |
|           | Define Card                                                                   | >           |
| <u></u> と | Invite Friends                                                                | >           |
| (Q)       | Support                                                                       | >           |
|           | Privacy, term 2 onditions                                                     | >           |
| ₽         | Log Out                                                                       |             |
|           | Version : 1.1.3.2 P                                                           |             |
| SimCa     | rd Wallet History Shopping M                                                  | loo<br>lore |

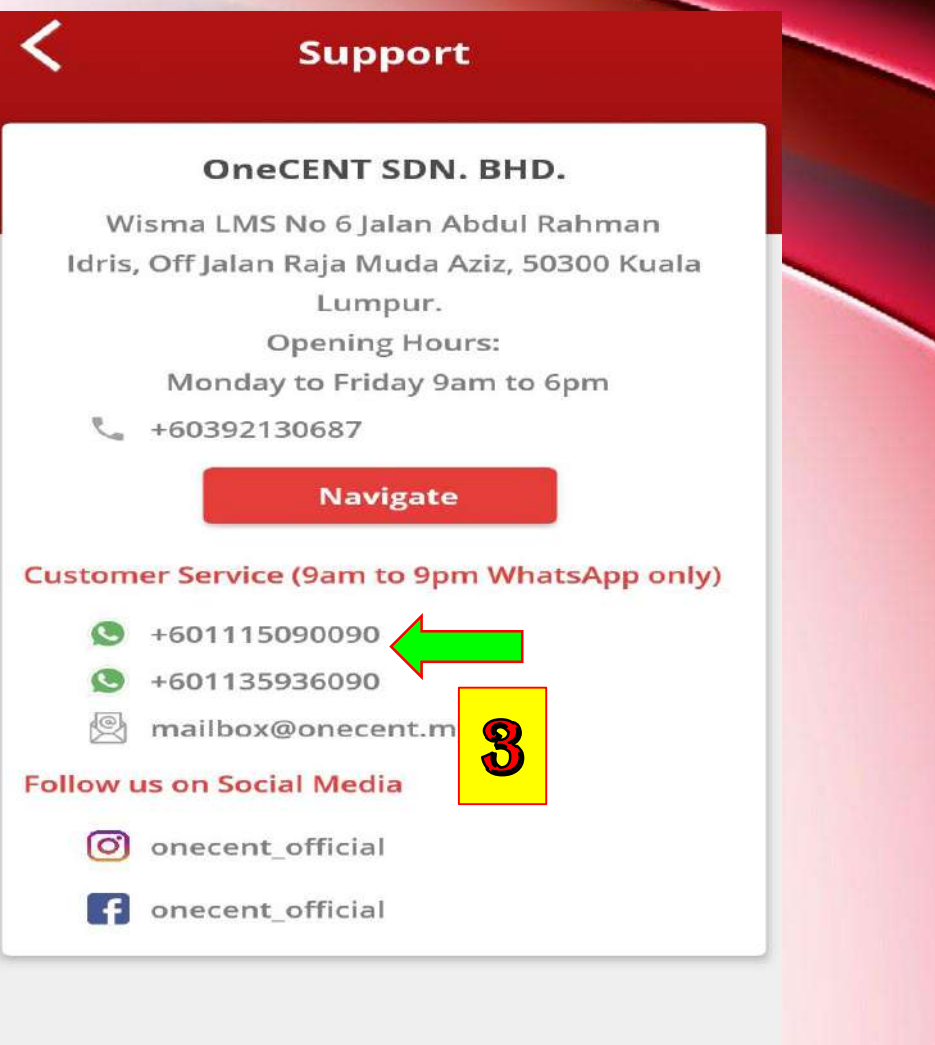

Version : 1.1.4.6 P

# $JUST \longrightarrow USE IT \longrightarrow SHARE IT$

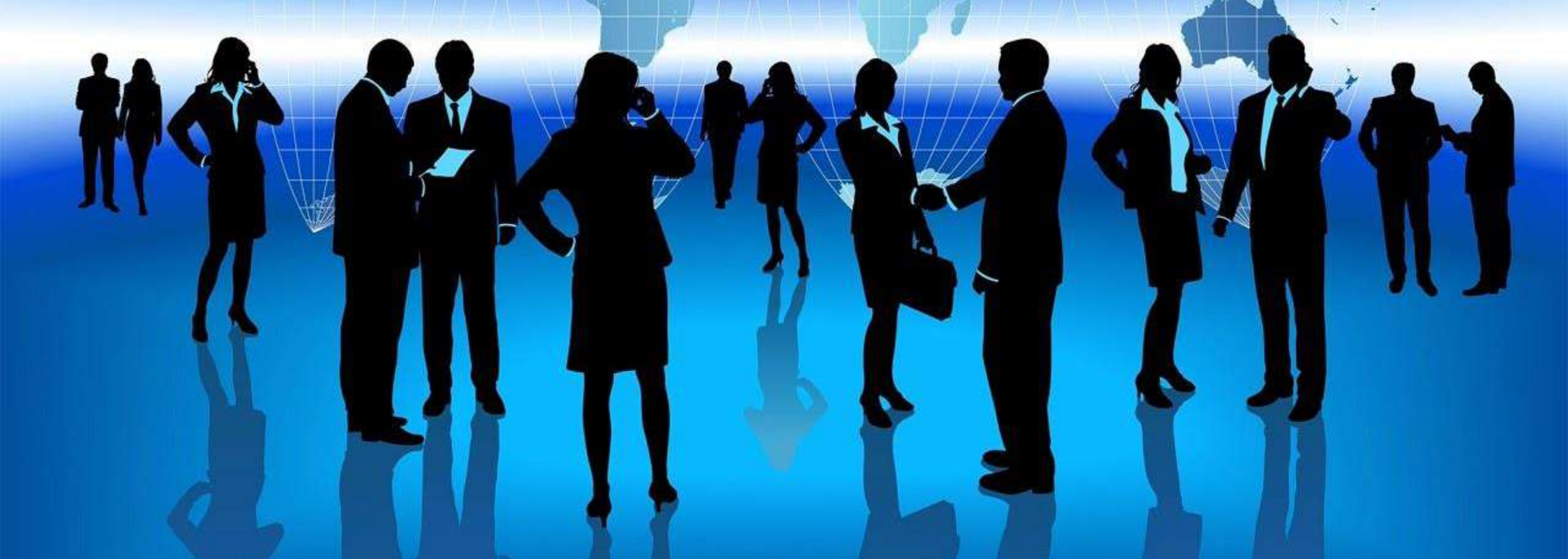

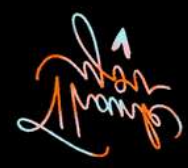

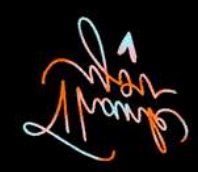

Welcome To OneCENT Family THANK YOU

**VERY MUCH ?** 

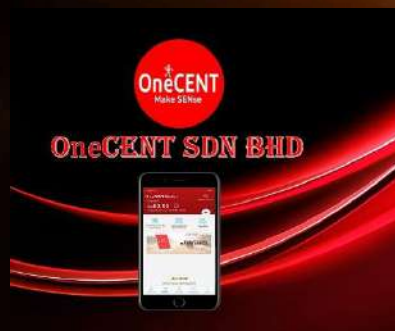

Thomas Chia 谢启强 Marketing Consultants 市场顾问 \_\_\_\_\_+ 6019 - 2936334

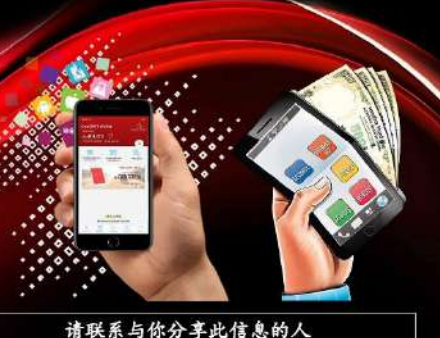

请联系与你分享此信息的人 Please contact the person who shared this information Sila hubungi orang yang berkongsi maklumat ini

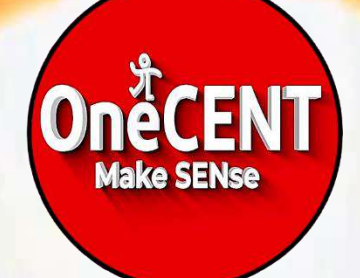